### Slide 1 - Slide 1

| 🧖 IE     | ES Client v8.29 : My IES                                  |                                                                          |                                                                                                    |                                                |                                  |
|----------|-----------------------------------------------------------|--------------------------------------------------------------------------|----------------------------------------------------------------------------------------------------|------------------------------------------------|----------------------------------|
| Help     | Submit Quit Functions Commands                            |                                                                          |                                                                                                    |                                                |                                  |
|          | - 0 Q                                                     | • O                                                                      | « » II                                                                                                    |                                                | <ul> <li>×</li> <li>×</li> </ul> |
|          | 1 Console 2 Pre Run 3 The Tag                             | 3s <u>4</u> Options                                                      | _                                                                                                    |                                                |                                  |
| -        |                                                           | DOCUMENT WRITER                                                          |                                                                                                    |                                                |                                  |
|          | Doc Writer Key                                            | temp                                                                     | Design Version                                                                                                  | not defined                                    |                                  |
|          |                                                           | Which is Which                                                           | Ownership                                                                                                    | public                                         |                                  |
|          | Object Name                                               | Income Statement SOHO                                                    | Last Upd By                                                                                                    | Terry                                          |                                  |
|          | Category                                                  | Financial Statements                                                     | Last Upd                                                                                                    | 12/06/2010                                     | -                                |
|          |                                                           | 💿 🚻 🗳 🕅                                                                  |                                                                                                    |                                                |                                  |
|          | Appearance and Layout<br>Design Layout<br>Pre-View Layout | Tag Functions<br>Iterative Units<br>Find New Tags<br>Mass Edit Tag Names | IES Business Function<br>Template Functions<br>Report Flag Functions<br>Report Memo Values<br>GL Access Reports | is Save my Work<br><u>Interim Save</u><br>Save | 2                                |
| Ses<br>É |                                                           |                                                                          |                                                                                                    |                                                |                                  |

### Slide notes

In this tutorial we are going to look at the Report Flag functions. They are so useful for debugging wrong numbers in GL based Reports.

## Slide 2 - Slide 2

|      | ES Client v8.29 : My IES                                         |                                                                          |                                                                                                    |                                      |
|------|------------------------------------------------------------------|--------------------------------------------------------------------------|----------------------------------------------------------------------------------------------------|--------------------------------------|
| Help | <u>Submit Quit Eunctions Commands</u>                            |                                                                          |                                                                                                    |                                      |
| -    | - () Q                                                           | • 0                                                                      | « » IT 🛄                                                                                                    | (*) (*) (*)                          |
|      | 1 Console 2 Pre Run 3 The Tags                                   | 4 Options                                                                |                                                                                                    |                                      |
| 2    | DO                                                               | CUMENT WRITER                                                            |                                                                                                    |                                      |
|      | Doo Writer Key temp<br>Object Name                               | <u>Which is Which</u><br>e Statement SOHO<br>Financial Statements        | Design Version not defined<br>Ownership public<br>Last Upd By Terry<br>12/08/2010                                |                                      |
|      |                                                                  | ) 🗱 🔇 🕅                                                                  |                                                                                                    |                                      |
| Ses  | Appearance and Layout<br>Design Layout<br><u>Pre-View Layout</u> | Tag Functions<br>Iterative Units<br>Find New Tags<br>Mass Edit Tag Names | IES Business Functions<br>Template Functions<br>Report Flag Functions<br>Report Memo Values<br>GL Access Reports | Save my Work<br>Interim Save<br>Save |

Slide notes

### Slide 3 - Slide 3

| File Edit   File Edit   View Favorites   Tools Help     X Google     Y Google     Y Google              Image: Stack Sales Image: Sales   Image: Google Image: Sales   Image: Google Image: Sales   Image: Google Image: Sales   Image: Google Image: Sales   Image: Google Image: Sales <th>Joe Help         Image: Search + Image: Stare + Image: Stare + Image:</th> <th>Image: Stock Sales       Image: Stock Sales         Interest Received       Image: Stock Sales         Image: Stock Sales       Image: Stock Sales         Image: Stock Sales       Image: Stock Sales         Image: Stock Sa</th> <th>•</th> <th>re • 🔊 • 💷 Sidev<br/>Budget YTD<br/> 0017 <br/> 0022 </th> <th>wiki • As Check • a</th> <th>Google</th> <th>AutoFill • 🌛<br/>• Page • Safet</th> <th>≪ v ← O s</th> <th>jp<br/>5ign Ir<br/>▼ 0</th> | Joe Help         Image: Search + Image: Stare + Image: Stare + Image:                                                                                                    | Image: Stock Sales       Image: Stock Sales         Interest Received       Image: Stock Sales         Image: Stock Sales       Image: Stock Sales         Image: Stock Sales       Image: Stock Sales         Image: Stock Sa                                                                                                    | •                                                                      | re • 🔊 • 💷 Sidev<br>Budget YTD<br> 0017 <br> 0022 | wiki • As Check • a | Google              | AutoFill • 🌛<br>• Page • Safet | ≪ v ← O s | jp<br>5ign Ir<br>▼ 0 |
|----------------------------------------------------------------------------------------------------|----------------------------------------------------------------------------------------------------|----------------------------------------------------------------------------------------------------|------------------------------------------------------------------------|---------------------------------------------------|---------------------|---------------------|--------------------------------|-----------|----------------------|
| File Edit View Favorites Tools Help     X Google     Y Google     Y Google           Y Google                                                                                                    | Jois Help <ul> <li>Imm</li></ul>                                                                                                    | File       Edit       View       Favorites       Favorites         Favorites       Search       Search         Favorites       Search       Search         Favorites       Search       Search         Favorites       Search       Search         Favorites       Search       Search         Favorites       Search       Search         Favorites       Search       Search         Favorites       Search       Search         Favorites       Search       Search         Favorites       Search       Search         Favorites       Search       Search         Favorites       Search       Search         Favorites       Search       Search         Forfit and Loss       Income State       Search         Revenue       Stock Sales       Search       Search         Interest Received       Stock       Search       Search         Interest Received       Stock       Search       Search         Interest Received       Stock       Stock       Search         Interest Received       Stock       Stock       Stock         Interest Received       Stock       Stock                                                                                                    | • ♥ + + € Shar<br>atement) for  0002 <br>Actual YTD<br> 0016 <br> 0021 | re • 🔊 • 💷 Sidev<br>Budget YTD<br> 0017 <br> 0022 | viki • 🏷 Check • 連  | Translate • 🍾       | AutoFill 🔹 🌛                   | ≪ v • ● S | jign Ir<br>≁ @       |
| x       Google       Search + So + +       Share + So + =       Sidewiki + +       Sidewiki + +       AutoFill +        So +       AutoFill +        So +       So +       Sidewiki + +       Sidewiki + +       Sidewiki                                                                                                    | Image: Search +        Image: Here       Image: Here<                                                                                                    | x         Google         y         Search ▼           y         Favorites         ge         Search ▼           y         Favorites         ge         Search ▼           y         Favorites         ge         Search ▼           y         Favorites         ge         Search ▼           y         Favorites         ge         Search ▼           y         Favorites         ge         Search ▼           y         Favorites         ge         Search ▼           y         Stock Sales         Interest Received         Interest Received         Inter                                                                                                    | • ⊘ •                                                                  | re • 🔊 • 💷 Sidew<br>Budget YTD<br> 0017 <br> 0022 | viki • 🍄 Check • 連  | Translate + 🍾       | AutoFill - 🌽                   | ≪§ •      | 5ign Ir              |
| Image: State in the state in the state i                                                                                                    | Intro       Intro       Intro <thintro< th=""> <thintro< th=""> <thin< th=""><th>Favorites         image: image: i</th><th>atement) for  0002 <br/>Actual YTD<br/> 0016 <br/> 0021 </th><th>Budget YTD<br/> 0017 <br/> 0022 </th><th>Annual Budget</th><th></th><th>▼ Page ▼ Safet</th><th>y + Tools</th><th>• 0</th></thin<></thintro<></thintro<> | Favorites         image: image: i | atement) for  0002 <br>Actual YTD<br> 0016 <br> 0021                   | Budget YTD<br> 0017 <br> 0022                     | Annual Budget       |                     | ▼ Page ▼ Safet                 | y + Tools | • 0                  |
|                                                                                                    | Itm       Image: Subscript of the subscript of the subscript of the                                                                                                    | ☆ Favorites         ☆           ➢ \\127.0.0.1\Bridge\X1556564800.htm         [0001]           Profit and Loss (Income State         [0014]           Revenue         [0014]         [0015]           Stock Sales         [0014]         [0015]           Interest Received         [0019]         [0020]           Total Revenue         [0024]         [0025]                                                                                                    | atement) for  0002 <br>Actual YTD<br> 0016 <br> 0021                   | Budget YTD<br> 0017 <br> 0022                     | Annual Budget       | <u>a</u> - <b>-</b> | ▼ Page ▼ Safet                 | y ▼ Tools | • 0                  |
| Image: With the image of the image of t                                                                                                    | Intm       Imm       Imm                                                                                                    |                                                                                                    | atement) for  0002 <br>Actual YTD<br> 0016 <br> 0021                   | Budget YTD<br> 0017 <br> 0022                     | Annual Budget       | <u>a</u> - 🗆 👼      | ▼ Page ▼ Safet                 | y + Tools | • 0                  |
| [0001]         Profit and Loss (Income Statement) for [0002]         Actual Current       Budget       Actual YTD       Budget YTD       Annual Budget         Revenue                                                                                                    | 0001          Profit and Loss (Income Statement) for  0002          Actual Current       Budget          0014         0015           0014         0015           0014         0015           0024         0025           0024         0025           0034         0035           0034         0035           0034         0035           0034         0035                                                                                                    | 0001 <br>Profit and Loss (Income Sta<br>Actual Current Budget<br>Revenue<br>Stock Sales  0014   0015 <br>Interest Received  0019   0020 <br>Total Revenue  0024   0025                                                                                                    | atement) for  0002 <br>Actual YTD<br> 0016 <br> 0021                   | Budget YTD<br> 0017 <br> 0022                     | Annual Budget       |                     |                                |           |                      |
| IO001        Profit and Loss (Income Statement) for  0002        Actual Current     Budget     Actual YTD     Budget YTD     Annual Budget       Stock Sales      0014       0015       0016       0017       0018        Interest Received      0019       0020       0021       0020                                                                                                    | 0001          Profit and Loss (Income Statement) for  0002          Actual Current       Budget          0014         0015           0019         0020           0024         0025           0026         0027           0029         0030           0034         0035           0036         0037           0036         0037                                                                                                    | 0001 <br>Profit and Loss (Income State<br>Revenue<br>Stock Sales  0014   0015 <br>Interest Received  0019   0020 <br>Total Revenue  0024   0025                                                                                                    | atement) for  0002 <br>Actual YTD<br> 0016 <br> 0021                   | Budget YTD<br> 0017 <br> 0022                     | Annual Budget       |                     |                                |           |                      |
| Profit and Loss (Income Statement) for [0002]       Actual Current     Budget     Actual YTD     Budget YTD     Annual Budget       Revenue     5tock Sales     [0014]     [0015]     [0016]     [0017]     [0018]       Interest Received     [0019]     [0020]     [0021]     [0020]     [0020]                                                                                                    | Actual Current         Budget         Actual YTD         Budget YTD         Annual Budget            0014           0015           0016           0017           0018             0019           0020           0021           0022           0023             0024           0025           0026           0027           0028             0029           0030           0031           0032           0033             0034           0035           0036           0037           0038                                                                                                    | Profit and Loss (Income State           Actual Current         Budget           Revenue         [0014]         [0015]           Stock Sales         [0014]         [0015]           Interest Received         [0019]         [0020]           Total Revenue         [0024]         [0025]                                                                                                    | Actual YTD<br> 0016 <br> 0021                                          | Budget YTD<br> 0017 <br> 0022                     | Annual Budget       |                     |                                |           |                      |
| Actual Current         Budget         Actual YTD         Budget YTD         Annual Budget           Revenue                                                                                                    | Actual Current         Budget         Actual YTD         Budget YTD         Annual Budget            0014           0015           0016           0017           0018             0019           0020           0021           0022           0023             0024           0025           0026           0027           0028             0029           0030           0031           0032           0033             0034           0035           0031           0037           0038                                                                                                    | Actual Current         Budget           Revenue                                                                                                    | Actual YTD<br> 0016 <br> 0021                                          | Budget YTD<br> 0017 <br> 0022                     | Annual Budget       |                     |                                |           |                      |
| Revenue         0014         0015         0016         0017         0018           Stock Sales         0019         0020         00221         00221         00231           Interest Received         0019         00201         00221         00221         00231                                                                                                    | 0014           0015           0016           0017           0018             0019           00201          0021           0022           0023             0024           0025           0026           0027           0028             0029           0030           0031           0032           0033             0034           0035           0036           0037           0038                                                                                                    | Revenue         0014         0015           Stock Sales         0019         0020           Interest Received         0024         0025                                                                                                    | 0016 <br> 0021                                                         | 0017 <br> 0022                                    | 0018                |                     |                                |           | I                    |
| Revenue         Image: Constraint of the second second                                                                                                    | 0014           0015           0016           0017           0018             0019           0020           0021           0022           0023             0024           0025           0026           0027           0028             0029           0030           0031           0032           0033             0034           0035           0036           0037           0033             0030           0035           0036           0037           0033                                                                                                    | Revenue           Stock Sales          0014           0015            Interest Received          0019           0020            Total Revenue          0024           0025                                                                                                    | 0016 <br> 0021                                                         | 0017 <br> 0022                                    | 0018                |                     |                                |           |                      |
| Stock Sales         [0014]         [0015]         [0016]         [0017]         [0018]           Interest Received         [0019]         [0020]         [0021]         [0022]         [0022]                                                                                                    | 0014           0015           0017           0018             0019           0020           0021           0022           0023             0024           0025           0026           0027           0028             0029           0030           0031           0032           0033             0034           0035           0036           0037           0038             0034           0035           0036           0037           0038                                                                                                    | Stock Sales         [0014]         [0015]           Interest Received         [0019]         [0020]           Total Revenue         [0024]         [0025]                                                                                                    | 0016                                                                   | 0017                                              | 100181              |                     |                                |           |                      |
|                                                                                                    | 10019         100201         10021         100221         100221           10024         100251         10026         100271         100281           100291         100301         100311         100321         100331           100341         100351         100361         100371         100381           100341         100351         100361         100371         100381                                                                                                    | Interest Received         10019         10020           Total Revenue         10024         10025                                                                                                    | 10021                                                                  | 0022                                              | 100321              |                     |                                |           |                      |
| Total Pavanua (0024) (0025) (0026) (0027) (0027)                                                                                                    | 0029   0030   0031   0032   0033 <br> 0034   0035   0036   0037   0038 <br> 0030   0040   0041   0041                                                                                                    | 10/21/10/23                                                                                                    | 100.26                                                                 | 100271                                            | 10023               |                     |                                |           |                      |
|                                                                                                    | 0029           0030           0031           0032           0033             0034           0035           0036           0037           0038             0030           0036           0037           0038                                                                                                    |                                                                                                    | 100201                                                                 | 100271                                            | [0020]]             |                     |                                |           |                      |
| Costs                                                                                                    | [0029]         [0030]         [0031]         [0032]         [0033]           [0034]         [0035]         [0036]         [0037]         [0038]           [0030]         [0036]         [0037]         [0038]                                                                                                    | Costs                                                                                                    |                                                                        |                                                   |                     |                     |                                |           |                      |
| Rent and Utilities [0029] [0030] [0031] [0032] [0033]                                                                                                    |                                                                                                    | Rent and Utilities [0029] [0030]                                                                                                    | [0031]                                                                 | 00321                                             | [0033]              |                     |                                |           |                      |
| Bad Debts [0034] [0035] [0036] [0037] [0038]                                                                                                    |                                                                                                    | Bad Debts [0034] [0035]                                                                                                    | [0036]                                                                 | 0037                                              | [0038]              |                     |                                |           |                      |
| Staff Costs  0039   0040   0041   0042   0043                                                                                                    | 100391 100401 100411 100421 100431                                                                                                    | Staff Costs  0039   0040                                                                                                    | [0041]                                                                 | [0042]                                            | [0043]              |                     |                                |           |                      |
| Office Costs  0044   0045   0046   0047   0048                                                                                                    | 100441 100451 100461 100471 100481                                                                                                    | Office Costs  0044   0045                                                                                                    | [0046]                                                                 | 0047                                              | [0048]              |                     |                                |           |                      |
| Audit Fees  0049   0050   0051   0052   0053                                                                                                    | 0049   0050   0051   0052   0053                                                                                                    | Audit Fees [0049] [0050]                                                                                                    | [0051]                                                                 | 0052                                              | [0053]              |                     |                                |           |                      |
| Computer Systems  0054   0055   0056   0057   0058                                                                                                    | 100541 100551 100561 100571 100581                                                                                                    | Computer Systems  0054   0055                                                                                                    | [0056]                                                                 | 0057                                              | [0058]              |                     |                                |           |                      |
| Equipment Maintenance  0059   0060   0061   0062   0063                                                                                                    |                                                                                                    | Equipment Maintenance  0059   0060                                                                                                    | 0061                                                                   | 0062                                              | [0063]              |                     |                                |           |                      |
| Sundry Expenses  0064  0065   0066   0067   0068                                                                                                    |                                                                                                    | Sundry Expenses  0064   0065                                                                                                    | [0066]                                                                 | 0067                                              | [0068]              |                     |                                |           |                      |
| Total Cost of Sales  0069  0070  0071  0072  0073                                                                                                    | 0064 0065 0066 0067 0068                                                                                                    | Total Cost of Sales  0069   0070                                                                                                    | 0071                                                                   | 0072                                              | [0073]              |                     |                                |           |                      |
| 0084                                                                                                    | 100351         100031         100031         100031           100641         100651         100661         100671         100681           100691         100701         100721         100731                                                                                                    | [0084]                                                                                                    |                                                                        |                                                   |                     |                     |                                |           |                      |
| 100851Gross Profit 100741 100751 100761 100771 100781 100861                                                                                                    | 10039         10001         10001         100021         100021           10064         10065         10066         100671         100681           10069         10070         10071         100721         100731                                                                                                    | 0085[Gross Profit 0074 0075]                                                                                                    | 0076                                                                   | 0077                                              | 0078                | 0086                |                                |           |                      |
|                                                                                                    | 10039         10001         10001         100021         100021           10064         10065         10066         10067         10068           10069         100701         10071         10072         10073           10074         10075         10076         10077         10078         10086                                                                                                    | 100871Gross Loss 100791 100801                                                                                                    | [0081]                                                                 | 100821                                            | 100831              | 100881              |                                |           |                      |
|                                                                                                    | 10039         100001         100001         100001           10064         10065         10066         10067         10068           10069         10070         10071         10072         10073           10074         10075         10076         10077         10078         10086           10079         10080         10081         10082         10083         10083                                                                                                    |                                                                                                    |                                                                        | 20 D B                                            | 52 - A              | [                   |                                |           |                      |
| Computer Systems         [0054]         [0055]         [0056]         [0057]         [0058]                                                                                                    | 100541 100551 100561 100571 100581                                                                                                    | Computer Systems  0054   0055                                                                                                    | [0056]                                                                 | 0057                                              | [0058]              |                     |                                |           |                      |
| Equipment Maintenance [0059] [0060] [0061] [0061] [0062] [0063]                                                                                                    |                                                                                                    | Equipment Maintenance [0059] [0060]                                                                                                    | 10061                                                                  | 100621                                            | 100631              |                     |                                |           |                      |
| Sundry Expenses [0064] [0065] [0066] [0067] [0067]                                                                                                    |                                                                                                    | Sundry Expenses [0064] [0065]                                                                                                    | 10066                                                                  | 100671                                            | 10068               |                     |                                |           |                      |
| Total Cost of Sales 0069 0070 0071 0072 0073                                                                                                    | 0064 0065 0066 0067 0067 0068                                                                                                    | Total Cost of Sales  0069   0070                                                                                                    | 0071                                                                   | 0072                                              | 0073                |                     |                                |           |                      |
| 0084                                                                                                    | 100351         100031         100031         100031           100641         100651         100661         100671         100681           100691         100701         100721         100731                                                                                                    | [0084]                                                                                                    |                                                                        |                                                   |                     |                     |                                |           |                      |
| 100851Gross Profit 100741 100751 100761 100771 100781 100861                                                                                                    | 100351         100021         100021         100021           100641         100651         100661         100671         100681           100691         100701         100721         100731                                                                                                    | 0085 Gross Profit 0074 0075]                                                                                                    | 0076                                                                   | 0077                                              | 0078                | 0086                |                                |           |                      |
|                                                                                                    | 10039         100031         100021         100031           10064         100651         100661         100671         100681           10069         100701         100711         100721         100731           100741         100751         100761         100771         100781         100861                                                                                                    |                                                                                                    | 100041                                                                 | lassal                                            | 100001              | 19 N                |                                |           |                      |
|                                                                                                    | 100391         100021         100021           100641         100651         100661         100671           100691         100701         100721         100731           100741         100751         100761         100771         100781                                                                                                    | 0087 Gross Loss 0079 0080                                                                                                    | 0081                                                                   | 0082                                              | 0083                | 0088                |                                |           |                      |

#### Slide notes

We start by looking at a preview of our Report, and we note the 'Interest Received' line on this Income Statement Report. All the results for this Report come from the GL and are based on the GL Report Flags.

### Slide 4 - Slide 4

| (€) \\127.0.0.1\Bridge\X1 | 556564800.htm - Wind      | ows Internet E  | xplorer       |           |            |            |                 |               |              |          |             |
|---------------------------|---------------------------|-----------------|---------------|-----------|------------|------------|-----------------|---------------|--------------|----------|-------------|
| ()127.0.0.1               | \Bridge\X1556564800.htm   |                 |               |           |            |            | ¥ 49 🗙 🚦        | 📕 Google      |              |          | 2           |
| File Edit View Favorites  | Tools Help                |                 |               |           |            |            |                 |               |              |          |             |
| x Google                  |                           | 🖌 🔧 Search 🔹    | • 🔊 • 👘 •     | 🛜 Share 🔹 | 🚳 🔹 💷 Side | ewiki 🔹    | 🍪 Check 🔹       | a Translate 🔹 | 📔 AutoFill 🔹 | 6 3      | • 🔵 Sign Ir |
| 🖕 Favorites 🛛 👍 🙋 Free I  | Hotmail 🙋 Suggested Sites | • 🙋 Web Slice G | allery 🔸      |           |            |            |                 |               |              |          |             |
|                           | 64800.htm                 |                 |               |           |            |            | <u>a</u> -      | a - 🗆         | 🖶 🝷 Page 🗸   | Safety 🗸 | Tools 🕶 🔞   |
|                           |                           |                 |               |           |            |            |                 |               |              |          |             |
|                           |                           | 0001            | l             | 100001    |            |            |                 |               |              |          |             |
|                           | Protit and Lo             | oss (Income Si  | latement) for | [0002]    |            | 1          |                 |               |              |          |             |
| -                         | Actual Current            | Budget          | Actual        | YTD E     | udget YTD  | A          | Innual Budget   |               |              |          |             |
| Revenue                   |                           | 10000000000     |               |           | 52495993   |            | (anti-solo_the) |               |              |          |             |
| Stock Sales               | 0014                      | 0015            | 100           | 16        | 0017       |            | 0018            |               |              |          |             |
| Total Revenue             | 10024                     | 100201          | 100           | 26        | 0022       | -          | 10023           |               |              |          |             |
|                           |                           |                 |               | 100       | l'annu l'  | 9.<br>     |                 |               |              |          |             |
| Costs                     |                           |                 |               |           |            |            |                 |               |              |          |             |
| Rent and Utilities        | [0029]                    | [0030]          | 100           | 31        | 0032       |            | [0033]          |               |              |          |             |
| Bad Debts                 | [0034]                    | 0035            | 100           | 136       | 0037       |            | [0038]          |               |              |          |             |
| Office Costs              | 10033                     | 100451          | 100           | 41        | 100421     |            | 100431          |               |              |          |             |
| Audit Fees                | 100491                    | 100501          | 100           | 151       | 00521      |            | 100531          |               |              |          |             |
| Computer Systems          | 0054                      | 0055            | 100           | 156       | 0057       |            | 0058            |               |              |          |             |
| Equipment Maintenance     | 0059                      | 0060            | 100           | 61        | 0062       |            | 100631          |               |              |          |             |
| Sundry Expenses           | [0064]                    | [0065]          | [00           | 66        | 0067       | -          | [0068]          |               |              |          |             |
| Total Cost of Sales       | [0069]                    | [0070]          | 00            | 71        | 0072       |            | 0073            |               |              |          |             |
| 0084                      |                           |                 |               |           |            | ×          |                 | 201840401/4   |              |          |             |
| 0085 Gross Profit         | [0074]                    | 0075            | 00            | 176       | 0077       | 5          | 0078            | 0086          |              |          |             |
| 0087 Gross Loss           | [0079]                    | [0080]          | 100           | 81        | 0082       |            | 0083            | 0088          |              |          |             |
| 0097 0091 0092 009        | 3 0094 0095 0096          | 100981          | 8 - A         |           | 26 15      | <i>i</i> . | 32 23           | 130 AV        |              |          |             |
| 0097   0091   0092   009  | 3   0094   0095   0096    | 100981          |               | -12       | 20 10      | i.         |                 | locool        |              |          |             |
|                           |                           |                 |               |           |            |            |                 |               |              |          |             |
|                           |                           |                 |               |           |            |            |                 |               |              |          |             |
|                           |                           |                 |               |           |            |            |                 |               |              |          |             |
|                           |                           |                 |               |           |            |            |                 |               |              |          |             |
|                           |                           |                 |               |           |            |            |                 |               |              |          |             |
|                           |                           |                 |               |           |            |            |                 |               |              |          |             |
|                           |                           |                 |               |           |            |            |                 |               |              |          |             |

### Slide 5 - Slide 5

| 🧖 II | ES Client v8.29 : My IES       |                                                   |                       |
|------|--------------------------------|---------------------------------------------------|-----------------------|
| Help | Submit Quit Functions Commands |                                                   |                       |
|      | - 0 Q                          | 🔍 🕖 < 🚿 🖬 🛑 🚳                                     | <ul> <li>×</li> </ul> |
|      | 1 Console 2 Pre Run 3 The Tag  | As 4 Options                                      |                       |
| 24   |                                | DOCUMENT WRITER                                   |                       |
|      | Doc Witter Key                 | cemp Design Version not defined                   |                       |
|      | (a                             | Which is Which Ownership public                   | _                     |
|      | Object Name<br>Category        | Financial Statements Last Upd By 12/08/2010       | -                     |
|      |                                | 💿 🐝 🧳 🛵 🖴 👫 💟 🤔                                   |                       |
|      | Appearance and Layout          | Tag Functions IES Business Functions Save my Work |                       |
|      | Design Layout                  | Iterative Units Template Functions Interim Sav    | <u>e</u>              |
|      | Pre-View Layout                | Find New Tags Report Flag Functions Sav           | <u>e</u>              |
|      |                                | GL Access Reports                                 |                       |
| É    |                                |                                                   |                       |

## Slide notes

Next, we will test our Report.

## Slide 6 - Slide 6

| M 1  | ES Client v8.29 : My IES                       |                                                                         |                                                                                                    |                                                                                          | _ 🗆 🔀                            |
|------|------------------------------------------------|-------------------------------------------------------------------------|----------------------------------------------------------------------------------------------------|------------------------------------------------------------------------------------------|----------------------------------|
| Help | Submit Quit Functions Commands                 |                                                                         |                                                                                                    |                                                                                          |                                  |
|      |                                                | U V                                                                     | « » ii                                                                                               | 0                                                                                        | (*) (X)                          |
|      | 1 Console 2 Pre Run 3 The Tag                  | gs <u>4</u> Options                                                     |                                                                                                    |                                                                                          |                                  |
| 22   | 4                                              | DOCUMENT WRITER                                                         | ₹                                                                                                    |                                                                                          |                                  |
|      | Doc Writer Key<br>Object Name<br>Category      | temp<br>Which is Which<br>Income Statement SOHO<br>Financial Statements | Design Version<br>Ownership<br>Last Upd<br>Last Upd                                                  | not defined<br>public<br>Terry<br>12/08/2010                                             |                                  |
|      |                                                | 🛈 🚻 🇳 🔥                                                                 |                                                                                                    | /th Debug = On<br>ebug 1 Tag<br>/th Debug = Off<br>xecute Only 1 Tag<br>et Gl Debug = On |                                  |
|      | Appearance and Layout                          | Tag Functions                                                           | IES Business Function                                                                                | ns Save my Work                                                                          |                                  |
| Ses  | <u>Design Lavout</u><br><u>Pre-View Lavout</u> | <u>Iterative Units</u><br>Find New Tags<br><u>Mass Edit Tag Names</u>   | Template Functions<br>Report Flag Functions<br><u>Report Memo Values</u><br><u>GL Access Reports</u> | In                                                                                       | <u>terim Save</u><br><u>Save</u> |

## Slide 7 - Slide 7

| 🧖 II | ES Client v8.29 : My IES                       |                                                           |                                                                  |                                                                                    |                                                    |                                    | _ 🗆 🔀                 |
|------|------------------------------------------------|-----------------------------------------------------------|------------------------------------------------------------------|------------------------------------------------------------------------------------|----------------------------------------------------|------------------------------------|-----------------------|
| Help | Submit Quit Functions Commands                 |                                                           |                                                                  |                                                                                    |                                                    |                                    |                       |
|      | - ? Q                                          | · · · · ·                                                 |                                                                  | < >>> iii                                                                          | - (.)                                              |                                    | <ul> <li>X</li> </ul> |
|      | 1 Console 2 Pre Run 3 The Tag                  | 35 <u>4</u> Options                                       |                                                                  |                                                                                    |                                                    |                                    |                       |
| 84   | 1                                              | DOCUMENT                                                  | WRITER                                                           |                                                                                    |                                                    |                                    |                       |
|      | Doc Writer Key<br>Object Name<br>Category      | t <b>emp</b><br>Income Statement SOH(<br>Financial States | <u>Which is Which</u><br>D<br>ments                              | Design Versior<br>Ownershij<br>Last Upd B<br>Last Up                               | not defined<br>public<br>/ Terry<br>12/08/2010     |                                    |                       |
|      |                                                |                                                           | ¢5 ∧≞                                                            | 칠 👫 💽                                                                              | With Debug = On<br>Debug 1 Tag<br>With Debug = Off |                                    |                       |
|      |                                                |                                                           |                                                                  |                                                                                    | Execute Only 1 Tag<br>Set GI Debug = On            |                                    |                       |
|      | Appearance and Layout                          | Tag Functio                                               | ns                                                               | IES Business Function                                                              | ons Sa                                             | ve my Work                         |                       |
| Sec  | <u>Design Layout</u><br><u>Pre-View Layout</u> | Mass I                                                    | <u>Iterative Units</u><br><u>Find New Tags</u><br>Edit Tag Names | Template Function<br>Report Flag Function<br>Report Memo Value<br>GL Access Report | <u>s</u><br><u>s</u><br>s                          | <u>Interim Save</u><br><u>Save</u> |                       |
| É    |                                                |                                                           |                                                                  |                                                                                    |                                                    |                                    |                       |

Slide notes

### Slide 8 - Slide 8

| 🗃 IES Client v8.29 : My IES         |                                                                              |    |
|-------------------------------------|------------------------------------------------------------------------------|----|
| Help Submit Quit Functions Commands |                                                                              |    |
| ♦ (۶) Q, پ                          | ) (                                                                          | ×  |
|                                     | REPORT RUNTIME VALUES                                                        |    |
|                                     |                                                                              |    |
|                                     | This report can interpret the Financial Year<br>according to your Selection. |    |
|                                     | Please choose the Periods to Apply -                                         |    |
| Year Start Period                   | 104<br>Jul 2010 (n 114)                                                      |    |
| Current Month<br>End Of Year        | , Aug 2010 (p 114)                                                           |    |
|                                     |                                                                              |    |
|                                     | Next                                                                         |    |
|                                     |                                                                              |    |
|                                     |                                                                              |    |
|                                     |                                                                              |    |
|                                     |                                                                              |    |
|                                     |                                                                              |    |
|                                     |                                                                              |    |
|                                     |                                                                              |    |
|                                     |                                                                              |    |
| See                                 |                                                                              | l. |
| Ē                                   |                                                                              |    |
|                                     |                                                                              |    |

#### Slide notes

And we note of course that we can run the Report for any Period selection, and when we run the Report Flag Balance Report later, we can do the same thing, so that we can compare apples with apples..

## Slide 9 - Slide 9

| <b>2</b> I | IES Client v8.29 : My IES                                 |                                                                                 |                                                                                                    |                                             |                         |
|------------|-----------------------------------------------------------|---------------------------------------------------------------------------------|----------------------------------------------------------------------------------------------------|---------------------------------------------|-------------------------|
| Help       | Infolab Connections Logon Logoff Companion                | n Wizard How do I DataMarts                                                     | Business Modules Action Focus Optic                                                                                    | on Select                                   |                         |
| -          | - ? Q                                                     | e e e e e e e e e e e e e e e e e e e                                           | « »                                                                                                    | •                                           | <ul> <li>(x)</li> </ul> |
|            | 1 Console 2 Pre Run 3 The Tags 4 Op                       | itions                                                                          |                                                                                                    |                                             |                         |
| 3          | DOCI                                                      | JMENT WRITER                                                                    | 1                                                                                                    |                                             |                         |
|            | Doc Witter Key temp                                       |                                                                                 | During Variation                                                                                                    | not defined                                 | -                       |
|            |                                                           | Which is Which                                                                  | Ownership                                                                                                    | public                                      |                         |
|            | Object Name Income St                                     | tatement SOHO                                                                   | Last Upd By                                                                                                    | Terry                                       |                         |
|            | Category Fina                                             | ancial Statements                                                               | Last Upd                                                                                                    | 12/08/2010                                  | _                       |
|            |                                                           | document ta<br>calculate<br>time used 00:00:00 t                                | ig processing: -<br>tags: 0032<br>ime remaining 00.00.00                                                               |                                             |                         |
| Ses<br>É   | Appearance and Layout<br>Design Layout<br>Pre-View Layout | Tag Functions<br>Iterative Units<br><u>Find New Tags</u><br>Mass Edit Tag Names | IES Business Function<br>Template Functions<br>Report Flag Functions<br>Report Memo Values<br><u>GL Access Reports</u> | ns Save my Work<br>I <u>nterim Sa</u><br>Sa | <u>we</u>               |

#### Slide 10 - Slide 10

| 🏉 \\127.0.0.1\Bridge\D1                                                         | 556564936.htm - Win                   | dows Internet Exp               | lorer           |                  |                              |                                |
|---------------------------------------------------------------------------------|---------------------------------------|---------------------------------|-----------------|------------------|------------------------------|--------------------------------|
| ()<br>()<br>()<br>()<br>()<br>()<br>()<br>()<br>()<br>()<br>()<br>()<br>()<br>( | 1\Bridge\D1556564936.htm              |                                 |                 |                  | 💽 😽 🗙 🚼 Google               | 8                              |
| File Edit View Favorites                                                        | Tools Help                            |                                 |                 |                  |                              |                                |
| x Google                                                                        |                                       | 🔽 🔧 Search 🔻 🕫                  | 🧔 🔹 💠 🔹 🙋 Shar  | e 🔹 🔯 🔹 💷 Sidewi | ki 🔹 🦓 Check 🔹 ᇘ Translate 🔹 | 🔄 AutoFill 🔹 🌛 🛛 🔍 🔹 🔘 Sign Ir |
| 🖕 Favorites 🛛 👍 🙋 Free                                                          | Hotmail 🙋 Suggested Sites             | 🝷 🙋 Web Slice Galle             | ary 🔹           |                  |                              |                                |
| 6 \\127.0.0.1\Bridge\D15565                                                     | 64936.htm                             |                                 |                 |                  | 🐴 • 🗟 · 🖻 🖷                  | 🔋 🕶 Page 🕶 Safety 🕶 Tools 👻 🔞  |
|                                                                                 |                                       |                                 |                 |                  |                              |                                |
|                                                                                 |                                       | Gummy Hoops<br>ss (Income State |                 |                  |                              |                                |
|                                                                                 | Actual Current                        | Budget                          | Actual YTD      | Budget YTD       | Annual Budget                |                                |
| Revenue                                                                         |                                       |                                 |                 |                  |                              |                                |
| Stock Sales                                                                     | 0                                     | 0                               | (1,561,830)     | 0                | o                            |                                |
| Total Revenue                                                                   | (625)                                 | 0                               | (1,552,338)     | 0                | 0                            |                                |
|                                                                                 | i i i i i i i i i i i i i i i i i i i | 1 1                             |                 | 1                |                              |                                |
| Costs<br>Rent and Utilities                                                     | o                                     | 0                               | 30,000          | 0                | o                            |                                |
| Bad Debts                                                                       |                                       | 1.000                           | 5100 California |                  |                              |                                |
| Staff Costs                                                                     | 18,050                                | 9,747                           | 346,023         | 170,279          | 180,026                      |                                |
| Audit Fees                                                                      | U                                     | 0                               | 34,030          | 0                | 0                            |                                |
| Computer Systems                                                                | 0                                     | 0                               | 3,250           | 0                | o                            |                                |
| Equipment Maintenance                                                           | 17,856                                | 15, <mark>4</mark> 53           | 180,455         | 169,983          | 185,436                      |                                |
| Sundry Expenses<br>Total Cost of Sales                                          | 35,906                                | 25,200                          | 593,778         | 340,262          | 365,462                      |                                |
| Gross Profit                                                                    | 35,281                                | 25,200                          | (958,560)       | 340,262          | 365,462                      |                                |
|                                                                                 |                                       |                                 |                 |                  |                              |                                |
|                                                                                 | Fynenses                              |                                 |                 | Income           |                              |                                |
|                                                                                 | Expenses                              |                                 | 1.600.000       |                  |                              |                                |
|                                                                                 |                                       |                                 | 1,400,000 -     |                  |                              |                                |
|                                                                                 |                                       |                                 | 1,200,000 -     |                  |                              |                                |
|                                                                                 |                                       | Staff = 346,023                 | 1,000,000 -     |                  |                              |                                |
| Office = 34,050                                                                 |                                       |                                 | * 800,000 -     |                  |                              |                                |

#### **Slide notes**

In our Report Result, the Current Month Interest Received looks fine, but we are not happy with the Year to Date number, which looks wrong. We are anyway expecting it to be a negative, not a positive. So what is the problem? Well, since this Tag Result is based on the GL Report Flag system, we can investigate it on that angle first, and see if we can find the problem.

## Slide 11 - Slide 11

| M    | ES Client v8.29 : My IES       |                     |                   |                             |                       |              |                       |
|------|--------------------------------|---------------------|-------------------|-----------------------------|-----------------------|--------------|-----------------------|
| Help | Submit Quit Functions Commands |                     |                   |                             |                       |              |                       |
| -    | , (?) Q                        |                     |                   | >>>>>>                      |                       | 49           | <ul> <li>×</li> </ul> |
|      | 1 Console 2 Pre Run 3 The Tag  | gs <u>4</u> Options |                   |                             |                       |              |                       |
| 8    |                                | DOCUMENT            | WRITER            |                             |                       |              |                       |
|      | Doc Writer Key                 | temp                | Which is Which    | Design Version<br>Ownership | not defined<br>public |              |                       |
|      | Object Name<br>Category        | Financial Stat      | ements            | Last Upd By<br>Last Upd     | 12/08/2010            |              |                       |
|      |                                |                     | <b>(5 A</b> )#    |                             |                       |              |                       |
|      | Appearance and Layout          | Tag Func            | ions              | IES Business Functio        | ns S                  | ave my Work  |                       |
|      | Design Layout                  |                     | Iterative Units   | Template Functions          |                       | Interim Save |                       |
|      | Pre-View Layout                |                     | Find New Tags     | Report Flag Functions       |                       | Save         |                       |
|      |                                | Mas                 | s cuit rad warnes | <u>GL Access Reports</u>    |                       |              |                       |
| Ses  |                                |                     |                   | A                           |                       |              |                       |
| É    |                                |                     |                   |                             |                       |              |                       |

Slide 12 - Slide 12

| 🧖 II | ES Client | v8.29 : My    | IES                            |           |       |                     |                                          |
|------|-----------|---------------|--------------------------------|-----------|-------|---------------------|------------------------------------------|
| Help | Submit    | Quit Function | ns Commands                    |           |       |                     |                                          |
| -    | Marca 1   | 0             | <b>a a b</b>                   | <i>11</i> |       |                     | S 0 0                                    |
|      |           |               | <b>~</b>                       | w //      |       |                     |                                          |
|      |           | 12            |                                |           |       |                     |                                          |
|      | 1 Console | e 2 Pre Ru    | un <u>3</u> The Tags 4 Options |           |       |                     |                                          |
|      | ā         |               |                                |           |       |                     |                                          |
|      |           |               |                                |           |       |                     |                                          |
| in-  |           |               |                                |           |       |                     |                                          |
|      |           |               |                                |           |       |                     |                                          |
|      |           |               |                                |           |       |                     |                                          |
|      | Tea P     | oult Maar     |                                |           |       | Where is that tag ! |                                          |
|      | Tay n     |               | Value Names                    | Exec It   |       | where is that tay : |                                          |
|      | 1         | 0001          | Co Name                        | 1         |       |                     | Select from Tag List                     |
|      | 2         | 0002          | Period                         | 1         |       |                     | Delection Tag List                       |
|      | 3         | 0014          | Stock Sales: Cur               | 1         |       |                     | One with face Teachly makes              |
|      | 4         | 0015          | Stock Sales: Bud               | 1         |       |                     | Search for Lad Momber                    |
|      | 5         | 0016          | Stock Sales: YTD               | 1         |       |                     | a contractor a                           |
|      | 6         | 0017          | Stock Sales: YTD Bud           | 1         |       |                     | Search for Tag Name                      |
|      | 7         | 0018          | Stock Sales: Ann Bud           | 1         |       |                     |                                          |
|      | 8         | 0019          | Interest Received: Cur         | 1         |       |                     |                                          |
|      | 9         | 0020          | Interest Received: Bud         | 1         |       |                     |                                          |
|      | 10        | 0021          | Interest Received: YTD         | 1         |       |                     |                                          |
|      | 11        | 0022          | Interest Received: YTD Bud     | 1         |       |                     |                                          |
|      | 12        | 0023          | Interest Received: Ann Bud     | 1         |       | Current Tag Focus   |                                          |
|      | 13        | 0024          | Tot Revenue: Cur               | 1         |       | current rug i ocusi |                                          |
|      | 14        | 0025          | Tot Revenue: Bud               | 1         | -     | 10                  |                                          |
|      | 15        | 0026          | Tot Revenue: YTD               | 1         | ROW   | 0021                |                                          |
|      | 16        | 0027          | Tot Revenue: YTD Bud           | 1         | lag # | Tatavast Dessived:  | VTD                                      |
|      | 17        | 0028          | Tot Revenue: Ann Bud           | 1         | Name  | Interest Receiveu:  | 110                                      |
|      | 18        | 0029          | Rent: Cur                      | 1         |       |                     | 2000 200 200 100 100 100 100 100 100 100 |
|      | 19        | 0030          | Rent: Bud                      | 1         |       |                     | Open the Taq Macro                       |
|      | 20        | 0031          | Rent: YTD                      | 1         |       |                     |                                          |
|      | 21        | 0032          | Rent: YTD Bud                  | 1         |       |                     |                                          |
|      | 22        | 0033          | Rent: Ann Bud                  | 1         |       |                     |                                          |
|      | 23        | 0034          | Bad Debts: Cur                 | 1         |       |                     |                                          |
| Ses  | 24        | 0035          | Bad Debts: Bud                 | 1         |       |                     |                                          |
| É    | 25        | 0036          | Bad Debts: YTD                 | 1         |       |                     |                                          |
| 100  | Nex F     | Pre Add Ins   | Ed Del                         |           |       |                     |                                          |
|      |           | astrati di si |                                |           |       |                     |                                          |

### Slide notes

So we open the Tag to see what we are doing there in terms of Tag logic.

### Slide 13 - Slide 13

|                     | TEMPLATE 002: GL Nun           | neric - Si           | ngle Rule                   |              |       |
|---------------------|--------------------------------|----------------------|-----------------------------|--------------|-------|
| TAG                 | # 0021                         |                      |                             |              |       |
| Nam                 | B Interest Received: YTD       | Tag Addressing       | relative                    | •            |       |
|                     |                                | Period Mapping       | 2: tag maps to current year | •            |       |
| Name # 1 (Mandatory | L:act-ptd LEDGER: Actual Ptd   | Forex Exchange Rate  | 1: not used                 | -            |       |
| Name # 2 (Optional  | )                              | Financial Scaling    | 1: no scaling               |              |       |
| Names Operation     | TSPOS Del DOSTITON             | Rounding for Numbers | 1: do not apply rounding    | <u> </u>     |       |
| Acct Selection Basi | 003                            | Display Mask         | nkoz,                       |              |       |
| Flag Value to Selec | 1 000                          | Alignment            | r: right justified          | -            |       |
| Sub Act Loc         | R                              | Result Width         | NORMAL                      |              |       |
|                     | Copy Template                  | Linderline 2         | NORMAL                      |              |       |
|                     | Remove Template                | Chider in te         | Incomp                      |              |       |
|                     | Reveal Logic                   |                      | □ Sign Convert ? (+/-)      |              |       |
|                     | Save                           | Tag Result           | ALWAYS RETURN A RESULT      | •            |       |
|                     |                                | Operator             | =                           | •            |       |
|                     |                                | Conditional Value    | [                           |              |       |
|                     |                                |                      |                             |              |       |
| Applicati           | on Wizard 🏠 Tag: Business Temp | ate 🗔 BGI            | FRIEND-TAG-TEMPLATE1        | 0/08/12 18:0 | 05:30 |

#### **Slide notes**

And what we see is that we are seeking the Year to Date result for all Accounts in the GL where the ISPOS Report Flag = "003".

### Slide 14 - Slide 14

| Help Submit Quit Function    | is Commands          | • Ø «                                 | » 11                 | *                                                                                                    | Ø            | ×     |
|------------------------------|----------------------|---------------------------------------|----------------------|----------------------------------------------------------------------------------------------------|--------------|-------|
|                              | т                    | EMPLATE 002: GL N                     | umeric - Si          | ngle Rule                                                                                                    |              |       |
|                              | TAG #                | 9021                                  |                      |                                                                                                    |              |       |
|                              | Name                 | Interest Received: YTD                | Tag Addressing       | relative                                                                                                    | -            |       |
|                              |                      | · · · · · · · · · · · · · · · · · · · | Period Mapping       | 2: tag maps to current year                                                                                                    | ·            |       |
|                              | Name # 1 (Mandatory) | L'act-pta LEDGER: Actual rua          | Forex Exchange Rate  | 1: not used                                                                                                    |              |       |
|                              | Name # 2 (Optional)  | n                                     | Financial Scaling    | 1: no scaling                                                                                                    | -            |       |
|                              | Names Operation      | 1: no operation<br>TSPOS PAL POSITION | Rounding for Numbers | 1: do not apply rounding                                                                                                    | <b>_</b>     |       |
|                              | Acct Selection Basis | 003                                   | LISplay Mask         | wight instified                                                                                                    |              |       |
|                              | Flag Value to Select |                                       | Alignment            | 21                                                                                                    | <u> </u>     |       |
|                              | SUD AUG LOUR         |                                       | Result Would 2       | MODMAL                                                                                                    |              |       |
|                              |                      | Copy Tem                              | plate Underline ?    | NORMAL                                                                                                    |              |       |
|                              |                      | Remove Tem                            | plate                | Jacobie Contraction of the Contraction of the Contr |              |       |
|                              |                      | Reveal L                              | _oqic                | ☐ Sign Convert ? (+/-)                                                                                                    |              |       |
|                              |                      |                                       | Save Tag Result      | ALWAYS RETURN A RESULT                                                                                                    | •            |       |
|                              |                      |                                       | Operator             | =                                                                                                    | •            |       |
|                              |                      |                                       | Conditional Value    | <u></u>                                                                                                    |              |       |
|                              |                      |                                       |                      |                                                                                                    |              |       |
|                              |                      |                                       |                      |                                                                                                    |              |       |
|                              |                      |                                       |                      |                                                                                                    |              |       |
|                              |                      |                                       |                      |                                                                                                    |              |       |
|                              |                      |                                       |                      |                                                                                                    |              |       |
|                              |                      |                                       |                      |                                                                                                    |              |       |
|                              |                      |                                       |                      |                                                                                                    |              |       |
|                              |                      |                                       |                      |                                                                                                    |              |       |
| Session Info: Terry is using | IES                  |                                       |                      |                                                                                                    |              |       |
| 6                            | Application          | Wizard 🥻 🎦 Tag: Business              | Template 🔄 🗔 BG      | FRIEND-TAG-TEMPLATE1 🛛 😗 201                                                                                                    | 0/08/12 18:0 | J5:31 |

Slide notes

### Slide 15 - Slide 15

| т                    | EMPLATE 002: GL Nur    | neric - Si           | ngle Rule                   |   |
|----------------------|------------------------|----------------------|-----------------------------|---|
| TAG#                 | 0021                   |                      |                             |   |
| Name                 | Interest Received: YTD | Tag Addressing       | relative                    | - |
|                      |                        | Period Mapping       | 2: tag maps to current year | - |
| Name # 1 (Mandatory) | L:act-ptd              | Forex Exchange Rate  | 1: not used                 | - |
| Name # 2 (Optional)  |                        | Financial Scaling    | 1: no scaling               | • |
| Names Operation      | 1: no operation 🔹      | Rounding for Numbers | 1: do not apply rounding    | - |
| Acct Selection Basis | ISPOS P&L POSITION     | Display Mask         | MR02,1                      |   |
| Flag Value to Select | 003                    | Alignment            | r: right justified          | • |
| Sub Acct Lock        |                        | Result Width         | 21                          |   |
|                      |                        | Bold ?               | NORMAL                      | - |
|                      | Copy Template          | Underline ?          | NORMAL                      |   |
|                      | Reveal Logic           |                      | Sign Convert 2 (+/-)        |   |
|                      | Save                   | Ten Result           | ATTIANC DETTION & DESILT    |   |
|                      |                        | Operator             | ALWAIS REIONN A PESSOI      |   |
|                      |                        | Conditional Value    | 1=                          |   |
|                      |                        |                      |                             |   |

Slide notes

# Slide 16 - Slide 16

| 🖉 IES Client v8.29 : My IES         |                                       |                           |                              | -             |       |
|-------------------------------------|---------------------------------------|---------------------------|------------------------------|---------------|-------|
| Help Submit Quit Functions Commands |                                       |                           |                              |               | ~     |
|                                     | · · · · · · · · · · · · · · · · · · · |                           | 59<br>59                     | ×.            |       |
|                                     |                                       |                           |                              |               |       |
| Т                                   | 'EMPLATE 002: GL Num                  | ieric - Si                | ngle Rule                    |               |       |
|                                     |                                       |                           |                              |               |       |
|                                     |                                       |                           |                              | $\bigcirc$    |       |
| TAG #                               | 0021                                  | 2.14                      |                              |               |       |
| Name                                | morrest Activita. The                 | Period Mapping            | 2: tag maps to current year  | -             |       |
| Name #1 (Mandatory)                 | L:act-ptd LEDGER: Actual Ptd          | Forex Exchange Rate       | 1: not used                  | -             |       |
| Name # 2 (Optional)                 |                                       | Financial Scaling         | 1: no scaling                | -             |       |
| Names Operation                     | 1: no operation 🔹                     | Rounding for Numbers      | 1: do not apply rounding     | _             |       |
| Flag Value to Select                | 003                                   | Display Mask<br>Alignment | r: right justified           | •             |       |
| Sub Acct Lock                       |                                       | Result Width              | 21                           |               |       |
|                                     |                                       | Bold ?                    | NORMAL                       | •             |       |
|                                     | Copy Template<br>Remove Template      | Underline ?               | NORMAL                       | . <b>.</b>    |       |
|                                     | Reveal Logic                          |                           | □ Sign Convert ? (+/-)       |               |       |
|                                     | Save                                  | Tag Result                | ALWAYS RETURN A RESULT       | -             |       |
|                                     |                                       | Operator                  | =                            | •             |       |
|                                     |                                       | Conditional Value         |                              |               |       |
|                                     |                                       |                           |                              |               |       |
|                                     |                                       |                           |                              |               |       |
|                                     |                                       |                           |                              |               |       |
|                                     |                                       |                           |                              |               |       |
|                                     |                                       |                           |                              |               |       |
|                                     |                                       |                           |                              |               |       |
| Session Info: Terry is using IE5    |                                       |                           |                              |               |       |
| 🗊 📑 Application                     | n Wizard 🏾 🔭 Tag: Business Templ      | ate 🔂 BGI                 | FRIEND-TAG-TEMPLATE1 🛛 🛞 201 | 10/08/12 18:0 | 05:35 |
|                                     |                                       |                           |                              |               |       |

Slide notes

### Slide 17 - Slide 17

| 🛃 IES Client v8.29 : My IES         |                                |                       |                             | -                                                                                                    |       |
|-------------------------------------|--------------------------------|-----------------------|-----------------------------|----------------------------------------------------------------------------------------------------|-------|
| Help Submit Quit Functions Commands |                                |                       |                             |                                                                                                    |       |
| () Q                                | • U « »                        | and the second second | (4)                         | <ul> <li>Image: A start of the start of the start of</li></ul> | ×     |
|                                     |                                |                       |                             |                                                                                                    |       |
|                                     | TEMPLATE 002: GL Nun           | neric - Si            | ngle Rule                   |                                                                                                    |       |
|                                     |                                |                       |                             | 0                                                                                                    |       |
|                                     |                                |                       |                             |                                                                                                    |       |
| TAG /                               | ¥ 0021                         |                       | 1                           |                                                                                                    |       |
| Name                                | e Interest Received: YTD       | Tag Addressing        | relative                    | -                                                                                                    |       |
|                                     | Least-ntd LEDGER. Actual Ptd   | Period Mapping        | 2: tag maps to current year | <u> </u>                                                                                                    |       |
| Name # 1 (Mandatory                 |                                | Forex Exchange Rate   | 1: no scaling               |                                                                                                    |       |
| Names Operation                     | 1: no operation                | Rounding for Numbers  | 1: do not apply rounding    | -                                                                                                    |       |
| Acct Selection Basis                | ISPOS P&L POSITION             | Display Mask          | MR02,                       |                                                                                                    |       |
| Flag Value to Selec                 | 1 003                          | Alignment             | r: right justified          | -                                                                                                    |       |
| Sub Acct Loci                       | (                              | Result Width          | 21                          |                                                                                                    |       |
|                                     | Conv Template                  | Bold ?                | NORMAL                      | -                                                                                                    |       |
|                                     | Remove Template                | undernine r           | MORINE                      |                                                                                                    |       |
|                                     | Reveal Logic                   |                       | 📕 Sign Convert ? (+/-)      |                                                                                                    |       |
|                                     | Save                           | Tag Result            | ALWAYS RETURN A RESULT      | -                                                                                                    |       |
|                                     |                                | Operator              | =                           | -                                                                                                    |       |
|                                     |                                | Conditional Value     |                             |                                                                                                    |       |
|                                     |                                |                       |                             |                                                                                                    |       |
| -                                   |                                |                       |                             |                                                                                                    |       |
|                                     |                                |                       |                             |                                                                                                    |       |
|                                     |                                |                       |                             |                                                                                                    |       |
|                                     |                                |                       |                             |                                                                                                    |       |
|                                     |                                |                       |                             |                                                                                                    |       |
|                                     |                                |                       |                             |                                                                                                    |       |
| Session Info: Terry is using IES    |                                |                       |                             |                                                                                                    |       |
| Applicati                           | on Wizard 🔂 Tag: Business Temp | late 🔂 BG             | FRIEND-TAG-TEMPLATE1 🚫 201  | 10/08/12 18:0                                                                                                    | J5:37 |
|                                     |                                |                       |                             |                                                                                                    |       |

Slide notes

Slide 18 - Slide 18

| Mag IES                             | 🜌 IES Client v8. 29 : My IES 📃 🗖 🔀 |               |                                       |         |       |                     |                             |  |
|-------------------------------------|------------------------------------|---------------|---------------------------------------|---------|-------|---------------------|-----------------------------|--|
| Help Submit Quit Functions Commands |                                    |               |                                       |         |       |                     |                             |  |
|                                     | 2/743                              |               |                                       |         |       |                     | <u> </u>                    |  |
| -                                   |                                    |               | ч.                                    | o       |       |                     |                             |  |
|                                     |                                    | 12            |                                       |         |       |                     |                             |  |
|                                     | 1 Console                          | e 2 Pre Ru    | un <u>3</u> The Tags <u>4</u> Options |         |       |                     |                             |  |
|                                     | 2                                  | 13            |                                       |         |       |                     |                             |  |
|                                     |                                    |               |                                       |         |       |                     |                             |  |
| ini-                                |                                    |               |                                       |         |       |                     |                             |  |
|                                     |                                    |               |                                       |         |       |                     |                             |  |
|                                     |                                    |               |                                       |         |       |                     |                             |  |
|                                     | TeaD                               | and Many      |                                       |         |       | Where is that tag I |                             |  |
|                                     | ray r                              |               | VS<br>Walue Names                     | Ever It |       | where is mariay :   |                             |  |
|                                     | 1                                  | 0001          | Co Name                               | Inco Io |       |                     | Select from Tag List        |  |
|                                     | 2                                  | 0002          | Period                                | -       |       |                     | <u>Delectrioni Taq List</u> |  |
|                                     | 3                                  | 0014          | Stock Sales: Cur                      | 1       |       |                     |                             |  |
|                                     | 4                                  | 0015          | Stock Sales: Bud                      | 1       |       | 2                   | search for Tag Number       |  |
|                                     | 5                                  | 0016          | Stock Sales: YTD                      | 1       |       |                     |                             |  |
|                                     | 6                                  | 0017          | Stock Sales: YTD Bud                  | 1       |       |                     | Search for Tag Name         |  |
|                                     | 7                                  | 0018          | Stock Sales: Ann Bud                  | 1       |       |                     |                             |  |
|                                     | 8                                  | 0019          | Interest Received: Cur                | 1       |       |                     |                             |  |
|                                     | 9                                  | 0020          | Interest Received: Bud                | 1       |       |                     |                             |  |
|                                     | 10                                 | 0021          | Interest Received: YTD                | 1       |       |                     |                             |  |
|                                     | 11                                 | 0022          | Interest Received: YTD Bud            | 1       |       |                     |                             |  |
|                                     | 12                                 | 0023          | Interest Received: Ann Bud            | 1       |       | Current Tag Encues  |                             |  |
|                                     | 13                                 | 0024          | Tot Revenue: Cur                      | 1       |       | current ray rocus   |                             |  |
|                                     | 14                                 | 0025          | Tot Revenue: Bud                      | 1       |       | 10                  |                             |  |
|                                     | 15                                 | 0026          | Tot Revenue: YTD                      | 1       | Row   | 0.0.9.1             |                             |  |
|                                     | 16                                 | 0027          | Tot Revenue: YTD Bud                  | 1       | Tag # | 0021                | 1000                        |  |
|                                     | 17                                 | 0028          | Tot Revenue: Ann Bud                  | 1       | Name  | Interest Received:  | YID                         |  |
|                                     | 18                                 | 0029          | Rent: Cur                             | 1       |       |                     |                             |  |
|                                     | 19                                 | 0030          | Rent: Bud                             | 1       |       |                     | Open the Taq Macro          |  |
|                                     | 20                                 | 0031          | Rent: YTD                             | 1       |       |                     |                             |  |
|                                     | 21                                 | 0032          | Rent: YTD Bud                         | 1       |       |                     |                             |  |
|                                     | 22                                 | 0033          | Rent: Ann Bud                         | 1       |       |                     |                             |  |
|                                     | 23                                 | 0034          | Bad Debts: Cur                        | 1       |       |                     |                             |  |
| Ses                                 | 24                                 | 0035          | Bad Debts: Bud                        | 1       |       |                     |                             |  |
| F                                   | 25                                 | 0036          | Bad Debts: YTD                        | 1       |       |                     |                             |  |
|                                     | Nex F                              | Pre Add Ins   | Ed Del                                |         |       |                     |                             |  |
|                                     | 1000                               | assider die s |                                       |         |       |                     |                             |  |

Slide 19 - Slide 19

| 🧖 II | 🖉 IES Client v8. 29 : My IES 📃 🗆 🔀  |              |                                |          |              |                        |  |  |  |
|------|-------------------------------------|--------------|--------------------------------|----------|--------------|------------------------|--|--|--|
| Help | Help Submit Quit Functions Commands |              |                                |          |              |                        |  |  |  |
|      |                                     | 0            | <b>e e e</b>                   | <i>1</i> |              | <u> </u>               |  |  |  |
| -    |                                     |              | <b>~</b>                       | w n      |              |                        |  |  |  |
|      |                                     | T.           |                                |          |              |                        |  |  |  |
|      | 1 Console                           | e 2 Pre Ri   | un <u>3</u> The Tags 4 Options |          |              |                        |  |  |  |
|      | 2                                   | 13           |                                |          |              |                        |  |  |  |
|      |                                     |              |                                |          |              |                        |  |  |  |
| in e |                                     |              |                                |          |              |                        |  |  |  |
|      |                                     |              |                                |          |              |                        |  |  |  |
|      |                                     |              |                                |          |              |                        |  |  |  |
|      | Tag                                 | eult Macri   | ne•                            |          | Who          | un is that tag !       |  |  |  |
|      | Tayr                                | son mach     | Value Names                    | Exec It. | WIIC         | ie is martay.          |  |  |  |
|      | 1                                   | 0001         | Co Name                        | 1        |              | Select from Tag List   |  |  |  |
|      | 2                                   | 0002         | Period                         | 1        |              | Selection rad Elec     |  |  |  |
|      | 3                                   | 0014         | Stock Sales: Cur               | 1        |              | Coords for Tox blumbor |  |  |  |
|      | 4                                   | 0015         | Stock Sales: Bud               | 1        |              | Search for Tag Number  |  |  |  |
|      | 5                                   | 0016         | Stock Sales: YTD               | 1        |              |                        |  |  |  |
|      | 6                                   | 0017         | Stock Sales: YTD Bud           | 1        |              | Search for Tag Name    |  |  |  |
|      | 7                                   | 0018         | Stock Sales: Ann Bud           | 1        |              |                        |  |  |  |
|      | 8                                   | 0019         | Interest Received: Cur         | 1        |              |                        |  |  |  |
|      | 9                                   | 0020         | Interest Received: Bud         | 1        |              |                        |  |  |  |
|      | 10                                  | 0021         | Interest Received: YTD         | 1        |              |                        |  |  |  |
|      | 11                                  | 0022         | Interest Received: YTD Bud     | 1        |              |                        |  |  |  |
|      | 12                                  | 0023         | Interest Received: Ann Bud     | 1        | Curr         | ent Tag Focus: -       |  |  |  |
|      | 13                                  | 0024         | Tot Revenue: Cur               | 1        | curr         | on rug rocus.          |  |  |  |
|      | 14                                  | 0025         | Tot Revenue: Bud               | 1        | <b>D</b> -10 | 10                     |  |  |  |
|      | 15                                  | 0026         | Tot Revenue: YTD               | 1        | TQW          |                        |  |  |  |
|      | 16                                  | 0027         | Tot Revenue: YTD Bud           | 1        | lag# "02.1   | weat Depaired: 100     |  |  |  |
|      | 17                                  | 0028         | Tot Revenue: Ann Bud           | 1        | Name Ince    | rest Received: 110     |  |  |  |
|      | 18                                  | 0029         | Rent: Cur                      | 1        |              | a contra toget sectors |  |  |  |
|      | 19                                  | 0030         | Rent: Bud                      | 1        |              | Open the Tag Macro     |  |  |  |
|      | 20                                  | 0031         | Rent: YTD                      | 1        |              |                        |  |  |  |
|      | 21                                  | 0032         | Rent: YTD Bud                  | 1        |              |                        |  |  |  |
|      | 22                                  | 0033         | Rent: Ann Bud                  | 1        |              |                        |  |  |  |
|      | 23                                  | 0034         | Bad Debts: Cur                 | 1        |              |                        |  |  |  |
| Ses  | 24                                  | 0035         | Bad Debts: Bud                 | 1        |              |                        |  |  |  |
| É    | 25                                  | 0036         | Bad Debts: YTD                 | 1        |              |                        |  |  |  |
| 100  | Nex                                 | Pre Add Ins  | Ed Del                         |          |              |                        |  |  |  |
|      | 1.63                                | astala dia 1 |                                |          |              |                        |  |  |  |

### Slide 20 - Slide 20

| 🧖 II | S Clien        | t v8.29 : My IES                                        |                              |                                                          |                                 |                                                  |                                                                               |                     |                       |                                |                         |
|------|----------------|---------------------------------------------------------|------------------------------|----------------------------------------------------------|---------------------------------|--------------------------------------------------|-------------------------------------------------------------------------------|---------------------|-----------------------|--------------------------------|-------------------------|
| Help | Submit         | Quit Functions Comma                                    | nds                          |                                                          |                                 |                                                  |                                                                               |                     |                       |                                |                         |
| -    |                | ? Q                                                     |                              | - ()                                                     | D (                             | « »»                                             | - igni                                                                        | 0                   | 6                     | è (                            | <ul> <li>(x)</li> </ul> |
|      | <u>1</u> Conso | ole <u>2</u> Pre Run <u>3</u> Tr                        | e Tags 4 Options             | L                                                        |                                 |                                                  |                                                                               |                     |                       |                                |                         |
| 1    |                |                                                         | DOCUM                        | ENT WR                                                   | ITER                            |                                                  |                                                                               |                     |                       |                                |                         |
|      |                | Doc Writer K                                            | By temp                      |                                                          |                                 | ſ                                                | esign Version                                                                 | not defined         |                       |                                |                         |
|      |                |                                                         | _                            | <u>Which i</u>                                           | is Which                        |                                                  | Ownership                                                                     | public              |                       |                                |                         |
|      |                | Object Na                                               | ne Income Staten<br>Financia | ment SOHO<br>al Statements                               |                                 |                                                  | Last Upd By                                                                   | Terry<br>12/08/2010 |                       |                                |                         |
|      |                | Calego                                                  | π <b>Υ</b>                   |                                                          |                                 |                                                  | Last opu                                                                      |                     |                       |                                |                         |
|      |                |                                                         |                              | 🕸 🔇                                                      | À:                              |                                                  |                                                                               |                     |                       |                                |                         |
| Ses  | ,              | Appearance and Lay<br>Design Lav<br><u>Pre-View Lav</u> | out Tay<br>out<br>out        | g Functions<br>Iterati<br><u>Find N</u><br>Mass Edit Tag | ive Units<br>ew Tags<br>I Names | IES Busin<br>Tempi<br>Report F<br>Report<br>GLAc | ess Function<br>ate Functions<br>lag Functions<br>Memo Values<br>cess Reports | 15                  | Save my Work<br>Inter | i <u>m Save</u><br><u>Save</u> |                         |

#### **Slide notes**

That means that if we run an ISPOS Report Flag Report, then we should be able to see the same result, and also which Accounts make up this number.

### Slide 21 - Slide 21

| 🛃 IES Client v8.29 : My IES               |                                                                         |                                                                                      |                                                                                                    |                |
|-------------------------------------------|-------------------------------------------------------------------------|--------------------------------------------------------------------------------------|----------------------------------------------------------------------------------------------------|----------------|
| Help Submit Quit Functions Commands       |                                                                         |                                                                                      |                                                                                                    |                |
| e 9 Q                                     | V O                                                                     | <b>« »</b> ii                                                                        |                                                                                                    | (\$) (\$) (\$) |
| 1 Console 2 Pre Run 3 The Ta              | gs <u>4</u> Options                                                     |                                                                                      |                                                                                                    |                |
|                                           | DOCUMENT WRITER                                                         | 1                                                                                    |                                                                                                    |                |
| Doc Writer Key<br>Object Name<br>Category | temp<br>Which is Which<br>Income Statement SOHO<br>Financial Statements | Design Version an<br>Ownership P<br>Last Upd By 1<br>Last Upd 1                      | ot defined<br>ublic<br>erry<br>2/08/2010                                                                                                    |                |
|                                           | 🛈 🐝 🧔 🕅                                                                 | 🗎 👫 💟                                                                                |                                                                                                    |                |
| Appearance and Layout<br>Design Layout    | Tag Functions<br>Iterative Units                                        | IES Business Functions<br>Template Functions                                         | Save my Work<br>Ir                                                                                                    | terim Save     |
|                                           | <u>Mass Edit Tag Names</u>                                              | Report Memo V<br>Spos<br>GL Access Re<br>Deptr<br>Activy<br>Trialb<br>Other<br>Other | s: Bal Sheet Flags<br>:: P+I Flags<br>pos: Dept Flags<br>pos: Activity Flags<br>pos: Trial Balance Flags<br>r1pos: Grps And Catgs Flags<br>r2pos: Gl Analysis Flags | OANE           |

### Slide notes

So we select the ISPOS option among the Report Flags.

# Slide 22 - Slide 22

| 🖉 IES Client v8.29 : My IES         |                                                    |                                                                                                    |                                                          |
|-------------------------------------|----------------------------------------------------|----------------------------------------------------------------------------------------------------|----------------------------------------------------------|
| Help Submit Quit Functions Commands |                                                    |                                                                                                    |                                                          |
| • (?) Q                             | • •                                                | « »                                                                                                    | 45 Ø (X)                                                 |
| 1 Console 2 Pre Run 3 The Te        | igs <u>4</u> Options                               |                                                                                                    |                                                          |
|                                     | DOCUMENT WRITER                                    |                                                                                                    |                                                          |
| Doc Writer Key                      | temp<br>Which is Which                             | Design Version not defined<br>Ownership <mark>public</mark>                                                                                                    |                                                          |
| Object Name<br>Category             | Income Statement SOHO<br>Financial Statements      | Last Upd By Terry<br>Last Upd 12/08/2010                                                                                                    |                                                          |
|                                     | 💿 🗰 🍤 🕅                                            | 🖴 👫 💟 🔎                                                                                                    |                                                          |
| Appearance and Layout               | Tag Functions                                      | IES Business Functions                                                                                                    | Save my Work                                             |
| Pre-View Lavour                     | <u>Find New Tags</u><br><u>Mass Edit Tag Names</u> | Template Functions           Report Flag Functions           Report Memo V         Bspos: Bal Sheet Flag           GL Access Rs         Deptpos: Dept Flags           Activpos: Activity Flag         Trialbpos: Trial Balanc           Other1pos: Grps And         Other2pos: Gl Analysi | s Save<br>s Save<br>gs e Flags<br>Catgs Flags<br>s Flags |

Slide notes

### Slide 23 - Slide 23

| Help Submit Quit Functions Commands                                                                                                    | 🛃 IES Client v8.29 : My IES         |                                                                           |                                                                                                    |   |
|----------------------------------------------------------------------------------------------------|-------------------------------------|---------------------------------------------------------------------------|----------------------------------------------------------------------------------------------------|---|
| This Process has the capability to interpret Periods, other than the current Period Settings, as if they were the current Period Settings to aut your requirements. View Start Period View Start Period View View View View View View View View                                                                                                    | Help Submit Quit Functions Commands |                                                                           |                                                                                                    |   |
| Period Mapping option: -         This Process has the capability to interpret         Process has the capability to interpret         Outpret Morth       Jul 2010 (p 114)         End Of Year       Jul 2010 (p 114)         End Of Year       Jul 2010 (p 114)         End Of Year       Jul 2010 (p 114)         End Of Year       Jul 2010 (p 114)         End Of Year       Jul 2010 (p 114)         End Of Year       Jul 2010 (p 114)         End Of Year       Jul 2010 (p 114)         End Of Year       Jul 2010 (p 114) | • 0 Q •                             | 0 <b>« »</b>                                                              |                                                                                                    | * |
| This Process has the capability to interpret<br>Periods, other than the current Period Settings,<br>as it they were the current Period Settings<br>to suit your requirements.         Vear Start Period<br>Outrent Month<br>Jul 2010 (p 114)<br>End Of Year         Did         Did                                                                                                    |                                     | Perioc                                                                    | Mapping option: -                                                                                                    |   |
| Current Month Jul 2010 (p 114)<br>End Of Year Aug 2010 (p 115)<br>Next                                                                                                    |                                     | Thi<br>Periods<br>as i<br>Please accept or cha<br>to<br>Vear Start Period | s Process has the capability to interpret<br>, other than the current Period Settings,<br>f they were the current Period Settings.<br>nge the Period Settings<br>suit your requirements. |   |
| Next<br>Set                                                                                                    |                                     | Current Month<br>End Of Year                                              | Jul 2010 (p 114)<br>Aug 2010 (p 115)                                                                                                    |   |
| Ê                                                                                                    | See<br>E                            |                                                                           | <u>Next</u>                                                                                                    |   |

### Slide notes

And we note that we will run for the same Periods as when testing our DocWriter Report.

#### Slide 24 - Slide 24

|      | ES Client | t v8.29      | : My IES                                             |                                                                              |                       |
|------|-----------|--------------|------------------------------------------------------|------------------------------------------------------------------------------|-----------------------|
| Help | Submit    | Quit F       | unctions Commands                                    |                                                                              |                       |
|      |           | (?)          | Q                                                    | » at Ci                                                                      | <ul> <li>×</li> </ul> |
|      |           |              | IES REPORTS AND QUERIES: -                           | - User Instructions                                                          |                       |
|      | NAN       | IE:          | LEDGER REPORT FLAGS: ISPOS                           | 5: - ADAPT DATA SELECTION (if prompts are present)<br>How to define MY CHOIC |                       |
|      |           | 1:-          | CHOOSE VERSION Versions                              | Selection Tin My Choice                                                      |                       |
|      | Pann      | rt Versior   | System Version: Ledger ISPOS Flag Values             | 1 Ispos >= ? 0                                                               |                       |
|      | nopo      | 11 9 61 6101 |                                                      | 2 Ispos <= ? Z]                                                              |                       |
|      |           | 2: -         | CHOOSE SETTINGS                                      |                                                                              |                       |
|      |           | Forma        | report 🗸                                             |                                                                              |                       |
|      |           | OutPu        | t FILE 👻                                             |                                                                              |                       |
|      |           | File Type    | htm html file                                        |                                                                              |                       |
|      |           | Template     | 05: Gunny Hoops Inc                                  |                                                                              |                       |
|      | Repo      | ort Heade    | Ledger ISPOS Flag Values                             |                                                                              |                       |
|      |           |              | 5                                                    | Nex Pre Add Ins Ed Dei                                                       |                       |
|      |           | 3: -         | CHOOSE DATA SELECTOR<br>choose from 3 data selectors |                                                                              |                       |
|      | Dat       | a Selecto    | r 1-is-fromto ISPOS RANGE SO SORTED                  | 6 Record C OPEN Records only                                                 |                       |
|      |           | 4: -         | TO e-MAIL THE RESULTS Priority normal                | Select: CLOSED Records Onl                                                   | Υ.                    |
|      |           | Mail To      | Ledger Deport Flagg, IGDOG                           |                                                                              |                       |
|      | 14.       | Mail Title   | report by mail                                       |                                                                              |                       |
|      | Mess      | sage Body    |                                                      | 7. CHOOSE NEXT                                                               | 100.00                |
| Ses  |           |              |                                                      |                                                                              | Next                  |
| É    |           |              | 4                                                    |                                                                              |                       |
|      |           |              |                                                      |                                                                              |                       |

#### Slide notes

Now, depending on our needs for the investigation, we can run the Report for all ISPOS Flags, or just for Flag "003". In this case, we need only see Flag "003". We also note that the Report supports User Versions, so in the event that we are using a different Name Result in the DocWriter Report than what is shown by the Flag Report, then of course we can make a User Version for the Flag Report and include the same Result Name so that we can compare the same result numbers.

### Slide 25 - Slide 25

|                            | 0 0                                      |                         |                              |
|----------------------------|------------------------------------------|-------------------------|------------------------------|
| - 0                        | <b>~</b>                                 | · · · · ·               |                              |
|                            |                                          |                         |                              |
|                            | IES REPORTS AND QUERIES                  | 5: - User Instructions  | 5                            |
|                            |                                          |                         |                              |
|                            |                                          |                         |                              |
| NAME:                      | LEDGER REPORT FLAGS: ISPOS               | 5: - ADAPT DATA SELECTI | ION (if prompts are present) |
| 4.                         | CHOOSE VEDSION                           |                         | How to define MY CHOICE      |
| 11 -                       | Versice VERSION                          | ONS<br>Selection Tip    | My Choice                    |
| Report Version             | System Version: Ledger ISPOS Flag Values | 1 Ispos >= ?            |                              |
|                            |                                          | 2 Ispos <= ?            | Z]                           |
| 2: -                       | CHOOSE SETTINGS                          |                         |                              |
|                            |                                          |                         |                              |
| Format                     | report                                   |                         |                              |
| File Type                  | htm html file                            |                         |                              |
| Template                   | 05: Gummy Hoops Inc                      |                         |                              |
| Report Header              | Ledger ISPOS Flag Values                 |                         |                              |
|                            | C                                        | č                       |                              |
|                            |                                          | Nex Pre Add Ins Ed Del  |                              |
| 3: -                       | CHOOSE DATA SELECTOR Change Selectors    | <u>ctor</u>             |                              |
| Data Selector              | 1-is-fromto ISPOS RANGE SO SORTED        | Record                  | C OPEN Records only          |
|                            |                                          | Select:                 | C CLOSED Records Only        |
| 4: -                       | TO e-MAIL THE RESULTS Priority normal    | •                       | C EITHER                     |
|                            | Despatch By E-Mail Mail Drive *          |                         |                              |
| Mail To                    | Ledger Report Flags: ISPOS               |                         |                              |
| Mail Title<br>Message Body | report by mail                           | ~                       |                              |
| niccosgo bouj              |                                          | 7 CHOOSE NEXT           | Next                         |
|                            |                                          | 1                       | <u>I4CAI</u>                 |
|                            | 7                                        |                         |                              |

### Slide 26 - Slide 26

| S Client v8.29 :          | My IES                                                                   |                              |                                              |
|---------------------------|--------------------------------------------------------------------------|------------------------------|----------------------------------------------|
| Lookup Back 1 Fi          | eld Restart Line Edit Mini Menu Submit Field Quit                        |                              |                                              |
| - 9                       | <b>Q (</b> )                                                             | « » ī                        | (4) (V) (V)                                  |
|                           | IES REPORTS AND OUERIE                                                   | S: _ liser instructions      |                                              |
|                           | TEO REPORTO AND QUERIE                                                   | o Oser mandenons             |                                              |
|                           | LEDGER REPORT FLAGS: ISPOS                                               | ADADT DATA SELECTION OF      |                                              |
| NAME:                     |                                                                          | 0, - ADAFT DATA SELECTION (I | How to define MY CHOICE                      |
| 1: -                      | CHOOSE VERSION Vers                                                      | ions<br>Selection Tip        | My Choice                                    |
| Report Version            | System Version: Ledger ISPOS Flag Values                                 | 1 Ispos >= ?<br>2 Ispos <= ? | z]                                           |
| 2: -                      | CHOOSE SETTINGS                                                          |                              |                                              |
| Format                    | report                                                                   |                              |                                              |
| OutPut<br>File Type       | FILE  htm html file                                                      |                              |                                              |
| Template<br>Report Header | 05: Gummy Hoops Inc  Ledger ISPOS Flag Values                            | ~                            |                                              |
|                           |                                                                          | Nex Pre Add Ins Ed Del       |                                              |
| 3: -                      | CHOOSE DATA SELECTOR Change Selectors                                    | ector                        |                                              |
| Data Selector             | 1-is-fromto ISPOS RANGE SO SORTED                                        | 6: - Record                  | C OPEN Records only<br>C CLOSED Records Only |
| 4: -                      | TO e-MAIL THE RESULTS Priority normal<br>Despatch By E-Mail Mail Drive * | <b>•</b>                     | © EITHER                                     |
| Mail To<br>Meil Title     | Ledger Report Flags: ISPOS                                               |                              |                                              |
| Message Body              | report by mail                                                           | <u>^</u>                     |                                              |
|                           |                                                                          | 7: _ CHOOSE NEXT             | Next                                         |
|                           |                                                                          | ×                            |                                              |
|                           | 7                                                                        |                              |                                              |

### Slide 27 - Slide 27

| and the second second second second second second second second second second second second second second second |                                                                 |                 |                               |                                                          |                         |
|----------------------------------------------------------------------------------------------------|-----------------------------------------------------------------|-----------------|-------------------------------|----------------------------------------------------------|-------------------------|
| ()                                                                                                    | ۹                                                               | <b>v</b> Ø      | « » iii i                     |                                                          | <ul> <li>(a)</li> </ul> |
|                                                                                                    | IES REPORTS AN                                                  | D QUERIES:      | - User Instructi              | ons                                                      |                         |
|                                                                                                    |                                                                 |                 |                               |                                                          |                         |
| NAME:                                                                                                    | LEDGER REPORT FLAGS: ISPOS                                      |                 | 5: - ADAPT DATA SE            | LECTION (if prompts are present)<br>How to define MY CHC |                         |
| 1: -                                                                                                    | CHOOSE VERSION                                                  | Versions        | Selection Tip                 | Res<br>My Choice                                         | store Defaults          |
| Report Version                                                                                                   | System Version: Ledger ISPOS                                    | Flag Values     | 1 Ispos >= ?<br>2 Ispos <= 2  | <br>                                                     |                         |
| 2: -                                                                                                    | CHOOSE SETTINGS                                                 |                 |                               | -1                                                       |                         |
| Format                                                                                                    | report                                                          | -               |                               |                                                          |                         |
| OutPut<br>File Type                                                                                              | FILE<br>htm html file                                           | <u>-</u>        |                               |                                                          |                         |
| Template                                                                                                    | 05: Gummy Hoops Inc                                             | -               |                               |                                                          |                         |
| Report Header                                                                                                    | bedger isros riag vardes                                        |                 |                               |                                                          |                         |
| ~                                                                                                    |                                                                 | 121             | <u>Nex Pre Add Ins Ed Dei</u> |                                                          |                         |
| 3: -                                                                                                    | choose from 3 data selectors                                    | Change Selector |                               |                                                          |                         |
| Data Selector                                                                                                    | 1-is-fromto ISPOS RANGE SO SO                                   | RTED            | 6: - Record                   | C OPEN Records only                                      | Volv                    |
| 4: -                                                                                                    | TO e-MAIL THE RESULTS Priority<br>Despatch By E-Mail Mail Drive | y normal 💌      | Select:                       | © EITHER                                                 | 21 H Y                  |
| Mail To                                                                                                    | Ledger Report Flags: ISPOS                                      |                 |                               |                                                          |                         |
| Message Body                                                                                                    | report by mail                                                  | 8               |                               |                                                          |                         |
|                                                                                                    |                                                                 |                 | 7: - CHOOSE NEXT              |                                                          | <u>Next</u>             |
|                                                                                                    |                                                                 |                 |                               |                                                          |                         |

### Slide 28 - Slide 28

| <b>M</b> I | ES Clien | t v8.2          | 9 : My IES                                                 |                      |                              |                                                           |                       |
|------------|----------|-----------------|------------------------------------------------------------|----------------------|------------------------------|-----------------------------------------------------------|-----------------------|
| Help       | Submit   | Quit            | Functions Commands                                         |                      |                              |                                                           |                       |
| -          |          | ?               | ۹                                                          | >> () (*             | <b>&gt;&gt;</b> 607          | U + + + + + + + + + + + + + + + + + + +                   | <ul> <li>×</li> </ul> |
|            |          |                 | IES REPORTS AN                                             | ND QUERIES: -        | User Instruct                | ions                                                      |                       |
|            | NAN      | ЛЕ:             | LEDGER REPORT FLAGS: ISPOS                                 |                      | 5: - ADAPT DATA S            | ELECTION (if prompts are present)<br>How to define MY CHO |                       |
|            |          | 1:              | CHOUSE VERSION                                             | Versions             | Selection Tip                | My Choice                                                 |                       |
|            | Repo     | ort Versi       | on System Version: Ledger ISPO                             | S Flag Values        | 1 Ispos >= ?<br>2 Ispos <= ? | 003                                                       |                       |
|            |          | 2: •            | CHOOSE SETTINGS                                            |                      |                              |                                                           |                       |
|            |          | Form            | at report                                                  | -                    |                              |                                                           |                       |
|            |          | OutF<br>File Ty | oe htm html file                                           | •<br>•               |                              |                                                           |                       |
|            |          | Templa          | te 05: Gummy Hoops Inc                                     | <b>I</b>             |                              |                                                           |                       |
|            | Rep      | ort Heac        | er beuger 15705 Flag values                                |                      |                              |                                                           | -                     |
|            |          |                 |                                                            | 2                    | Nex Pre Add Ins Ed Del       | 1                                                         | . —                   |
|            |          | 3: -            | choose from 3 data selectors                               | Change Selector<br>s |                              |                                                           |                       |
|            | Dat      | ta Select       | or 1-is-fromto ISPOS RANGE SO S                            | SORTED               | 6: - Record                  | C OPEN Records only                                       | - hu                  |
|            |          | 4: -            | TO e-MAIL THE RESULTS Prio<br>☐ Despatch By E-Mail Mail Dr | nive *               | Select:                      | © EITHER                                                  | нту                   |
|            |          | Mail<br>Mail Ti | To<br>He Ledger Report Flags: ISPOS                        |                      |                              |                                                           |                       |
|            | Mess     | sage Bo         | <sub>dy</sub> report by mail                               |                      |                              |                                                           |                       |
| Ses        |          |                 |                                                            |                      | 7: - CHOOSE NEXT             |                                                           | Next                  |
| É          |          |                 | K                                                          | ~                    |                              |                                                           |                       |
|            |          |                 |                                                            |                      |                              |                                                           |                       |

| File Edit View Favorites Tools Help     |                                    |                            |                       |                                  |
|-----------------------------------------|------------------------------------|----------------------------|-----------------------|----------------------------------|
| × Google                                | 🔽 🔧 Search 🛛 🐗 🍏 🗸 📲 🕇             | 📀 Share 🔹 👰 🔹 🔲 Sidewiki 🔹 | 💝 Check 🔹 🏮 Translate | + 🎦 AutoFill + 🌛 🛛 🔌 + 🔵 Sign In |
| 🚖 Favorites 🛛 👍 🙋 Free Hotmail 🥭 Sugges | sted Sites 👻 💋 Web Slice Gallery 👻 |                            |                       |                                  |
| 🌈 Infolab                               |                                    |                            | 🏠 • 🔊 · 🖃             | 🖶 🔹 Page 🔹 Safety 👻 Tools 👻 😧    |
|                                         |                                    |                            |                       |                                  |
|                                         | Gummy Hoops Inc                    |                            |                       |                                  |
| hello@gummyhoops.com                    |                                    | www.gummyhoops.com         |                       |                                  |
|                                         |                                    |                            |                       |                                  |
|                                         |                                    |                            |                       |                                  |
| 18:08:58 12 AUG 2010 page '             | 1                                  |                            |                       |                                  |
|                                         | -                                  |                            |                       |                                  |
| Ledger ISPOS Flag Values Sep            | 2009 - Jul 2010                    |                            |                       |                                  |
|                                         |                                    |                            |                       |                                  |
| Ledgercode                              | escription                         | *P+L                       | Accrual YTD           | Actual YTD                       |
| Y00-02-020-00000010 IN                  | TEREST RECEIVED                    | 003                        | 0.00                  | 0.00                             |
| Y00-02-010-00000010 IN                  | FEREST RECEIVED                    | 003                        | -375.00               | -375.00                          |
| Y00-01-010-00000010 INT                 | TEREST RECEIVED                    | 003                        | -500.00               | -500.00                          |
| 100-00-010 INT                          | TEREST PAID                        | 003                        | 10,367.05             | 10,367.05                        |
|                                         |                                    | 003                        | 9,492.05              | 9,492.05                         |
|                                         |                                    |                            | 9,492.05              | 9,492.05                         |
| 5 record(s) listed                      |                                    |                            |                       |                                  |
|                                         |                                    |                            |                       |                                  |
|                                         |                                    |                            |                       |                                  |
|                                         |                                    |                            |                       |                                  |
|                                         |                                    |                            |                       |                                  |
|                                         |                                    |                            |                       |                                  |
|                                         |                                    |                            |                       |                                  |
|                                         |                                    |                            |                       |                                  |
|                                         |                                    |                            |                       |                                  |
|                                         |                                    |                            |                       |                                  |
|                                         |                                    |                            |                       |                                  |

#### Slide 29 - Slide 29

#### Slide notes

And here, as the sub total for Flag "003" we can see the same result as in our Report, so therefore we can conclude that the same Accounts are being selected. However, the last entry has a huge debit, and when we look at the Account, it is actually for 'Interest Paid' and not for 'Interest Received'. So what does that mean? It means that the Account has been miss-classified and has the wrong Flag Selection for ISPOS on that GL Account. It should be changed and should have a different ISPOS Flag setting!

| Slide 3 | 30 - SI | ide 30 |
|---------|---------|--------|
|---------|---------|--------|

| File Edit View Favorites Tools H | lelp                                    |                              |                         |                                |
|----------------------------------|-----------------------------------------|------------------------------|-------------------------|--------------------------------|
| × Google                         | 🔽 🔧 Search 🔹 🐗 🗧                        | 🔹 📀 Share 🔹 👰 🔹 💷 Sidewiki 🔹 | 🂝 Check 🔹 ᇘ Translate 🤊 | • 🎦 AutoFill • 🌛 🔌 • 🔵 Sign In |
| 🖕 Favorites 🛛 👍 🙋 Free Hotmail 💋 | Suggested Sites 👻 🖉 Web Slice Gallery 🔹 |                              |                         |                                |
| 🟉 Infolab                        |                                         |                              | 👌 • 🔊 - 🖻               | 🖶 🔹 Page 👻 Safety 👻 Tools 👻 🕢  |
|                                  |                                         |                              |                         |                                |
|                                  | Gummy Hoops Inc                         |                              |                         |                                |
| hello@gummyhoops.com             |                                         | www.gummyhoops.com           |                         |                                |
|                                  |                                         |                              |                         |                                |
|                                  |                                         |                              |                         |                                |
| 18:08:58 12 AUG 2010 page        | 1                                       |                              |                         |                                |
| Ledger ISPOS Flag Values         | Sep 2009 - Jul 2010                     |                              |                         |                                |
| beager 15105 flag values         | 5CP 2005 001 2010                       |                              |                         |                                |
| Ledgercode                       | *Description                            | *P+L                         | Accrual YTD             | Actual YTD                     |
| Y01-01-010-00000010              | INTEREST RECEIVED                       | 003                          | 0.00                    | 0.00                           |
| Y00-02-020-00000010              | INTEREST RECEIVED                       | 003                          | 0.00                    | 0.00                           |
| Y00-02-010-00000010              | INIERESI RECEIVED                       | 003                          | -375.00                 | -3/5.00                        |
| 100-00-010                       | INTEREST PAID                           | 003                          | 10,367.05               | 10,367.05                      |
|                                  |                                         | **                           | 9,492.05                | 9,492.05                       |
|                                  |                                         |                              | 9,492.05                | 9,492.05                       |
| 5 record(s) listed               |                                         |                              |                         |                                |
| 0 10014(0) 110004                |                                         |                              |                         |                                |
|                                  |                                         |                              |                         |                                |
|                                  |                                         |                              |                         |                                |
|                                  |                                         |                              |                         |                                |
|                                  |                                         |                              |                         |                                |
|                                  |                                         |                              |                         |                                |
|                                  |                                         |                              |                         |                                |
|                                  |                                         |                              |                         |                                |
|                                  |                                         |                              |                         |                                |
|                                  |                                         |                              |                         |                                |

### Slide 31 - Slide 31

| File Edit View Favorites Tools Hel | lp                                      |                            |                         |                                  |
|------------------------------------|-----------------------------------------|----------------------------|-------------------------|----------------------------------|
| × Google                           | 🕶 🚼 Search 🔹 🕸 🐔 🚽                      | 📀 Share 🔹 🔯 🔹 🔲 Sidewiki 🔹 | 🍣 Check 🔹 🌲 Translate 🤋 | • 🎦 AutoFill 🔹 🌛 🛛 🔌 🔹 🔵 Sign In |
| 🖕 Favorites 🛛 🚖 🖉 Free Hotmail 🖉 S | iuggested Sites 👻 💋 Web Slice Gallery 👻 |                            |                         |                                  |
| A Infolab                          |                                         |                            | 🐴 • 🔊 - 🖃               | 🚔 🔹 Page 🕶 Safety 🕶 Tools 🕶 🕢    |
|                                    |                                         |                            |                         |                                  |
|                                    | Gummy Hoops Inc                         |                            |                         |                                  |
| hello@gummyhoops.com               |                                         | www.gummyhoops.com         |                         |                                  |
|                                    |                                         |                            |                         |                                  |
|                                    |                                         |                            |                         |                                  |
| 18:08:58 12 MIG 2010 page          | 1                                       |                            |                         |                                  |
| 10.00.30 12 A00 2010 page          | 1                                       |                            |                         |                                  |
| Ledger ISPOS Flag Values           | Sep 2009 - Jul 2010                     |                            |                         |                                  |
| Tedaranada                         | *D                                      | *5.7                       | Access 1 MTD            | Actual VTD                       |
| Y01-01-010-00000010                | *Description<br>INTEREST RECEIVED       | *P+L<br>003                | Accrual 11D<br>0.00     | 0.00                             |
| Y00-02-020-00000010                | INTEREST RECEIVED                       | 003                        | 0.00                    | 0.00                             |
| Y00-02-010-00000010                | INTEREST RECEIVED                       | 003                        | -375.00                 | -375.00                          |
| Y00-01-010-00000010                | INTEREST RECEIVED                       | 003                        | -500.00                 | -500.00                          |
| 100-00-010                         | INTEREST PAID                           | 003                        | 10,367.05               | 10,367.05                        |
|                                    |                                         | 003                        | 9,492.05                | 9,492.05                         |
|                                    |                                         |                            | 9,492.05                | 9,492.05                         |
| 5 record(s) listed                 |                                         |                            |                         |                                  |
|                                    |                                         |                            |                         |                                  |
|                                    |                                         |                            |                         |                                  |
|                                    |                                         |                            |                         |                                  |
|                                    |                                         |                            |                         |                                  |
|                                    |                                         |                            |                         |                                  |
|                                    |                                         |                            |                         |                                  |
|                                    |                                         |                            |                         |                                  |
|                                    |                                         |                            |                         |                                  |
|                                    |                                         |                            |                         |                                  |

### Slide 32 - Slide 32

| File Edit View Favorites Tools H | lelp                                    |                              |                         |                                |
|----------------------------------|-----------------------------------------|------------------------------|-------------------------|--------------------------------|
| × Google                         | 🔽 🔧 Search 🔹 🐗 🗧                        | 🔹 📀 Share 🔹 👰 🔹 💷 Sidewiki 🔹 | 🂝 Check 🔹 ᇘ Translate 🤊 | • 🎦 AutoFill • 🌛 🔌 • 🔵 Sign In |
| 🖕 Favorites 🛛 👍 🙋 Free Hotmail 💋 | Suggested Sites 👻 🖉 Web Slice Gallery 🔹 |                              |                         |                                |
| 🟉 Infolab                        |                                         |                              | 🟠 • 🔊 - 📼               | 🖶 🔹 Page 👻 Safety 👻 Tools 👻 🕢  |
|                                  |                                         |                              |                         |                                |
|                                  | Gummy Hoops Inc                         |                              |                         |                                |
| hello@gummyhoops.com             |                                         | www.gummyhoops.com           |                         |                                |
|                                  |                                         |                              |                         |                                |
|                                  |                                         |                              |                         |                                |
| 18:08:58 12 AUG 2010 page        | 1                                       |                              |                         |                                |
| Ledger ISPOS Flag Values         | Sep 2009 - Jul 2010                     |                              |                         |                                |
| beager 15105 flag values         | 5CP 2005 001 2010                       |                              |                         |                                |
| Ledgercode                       | *Description                            | *P+L                         | Accrual YTD             | Actual YTD                     |
| Y01-01-010-00000010              | INTEREST RECEIVED                       | 003                          | 0.00                    | 0.00                           |
| Y00-02-020-00000010              | INTEREST RECEIVED                       | 003                          | 0.00                    | 0.00                           |
| Y00-02-010-00000010              | INIERESI RECEIVED                       | 003                          | -375.00                 | -3/5.00                        |
| 100-00-010                       | INTEREST PAID                           | 003                          | 10,367.05               | 10,367.05                      |
|                                  |                                         | **                           | 9,492.05                | 9,492.05                       |
|                                  |                                         |                              | 9,492.05                | 9,492.05                       |
| 5 record(s) listed               |                                         |                              |                         |                                |
| 0 10014(0) 110004                |                                         |                              |                         |                                |
|                                  |                                         |                              |                         |                                |
|                                  |                                         |                              |                         |                                |
|                                  |                                         |                              |                         |                                |
|                                  |                                         |                              |                         |                                |
|                                  |                                         |                              |                         |                                |
|                                  |                                         |                              |                         |                                |
|                                  |                                         |                              |                         |                                |
|                                  |                                         |                              |                         |                                |
|                                  |                                         |                              |                         |                                |

### Slide 33 - Slide 33

| File Edit View Favorites Tools H           | elp                                     |                          |                           |                                  |
|--------------------------------------------|-----------------------------------------|--------------------------|---------------------------|----------------------------------|
| × Google                                   | 💌 🔧 Search 🔹 🛷 🖛 -                      | 📀 Share 🔹 👰 🔹 🔲 Sidewiki | 🔹 🍣 Check 🔹 🊑 Translate 🤋 | r 🣔 AutoFill 🔹 🌛 🛛 🔌 🔹 🔵 Sign In |
| 🖕 Favorites 🛛 👍 🙋 Free Hotmail 🧔           | Suggested Sites 👻 🙋 Web Slice Gallery 👻 | •                        |                           |                                  |
| 🏉 Infolab                                  |                                         |                          | 🏠 🔹 🔝 🕤 🖃                 | 🖶 🔹 Page 👻 Safety 👻 Tools 👻 🕡    |
|                                            |                                         |                          |                           |                                  |
|                                            | Gummy Hoops Inc                         |                          |                           |                                  |
| hello@gummyhoops.com<br>                   |                                         | www.gummyhoops.com       | n<br>                     |                                  |
|                                            |                                         |                          |                           |                                  |
|                                            |                                         |                          |                           |                                  |
| 18:08:58 12 AUG 2010 page                  | 1                                       |                          |                           |                                  |
| Ledger ISPOS Flag Values                   | Sep 2009 - Jul 2010                     |                          |                           |                                  |
|                                            | -                                       |                          |                           |                                  |
| Ledgercode                                 | *Description                            | *P+L                     | Accrual YTD               | Actual YTD                       |
| Y01-01-010-00000010<br>Y00-02-020-00000010 | INTEREST RECEIVED                       | 003                      | 0.00                      | 0.00                             |
| Y00-02-010-00000010                        | INTEREST RECEIVED                       | 003                      | -375.00                   | -375.00                          |
| Y00-01-010-00000010                        | INTEREST RECEIVED                       | 003                      | -500.00                   | -500.00                          |
| 100-00-010                                 | INTEREST PAID                           | 003<br>**                | 10,367.05                 | 10,367.05                        |
|                                            |                                         | 003                      | 9,492.05                  | 9,492.05                         |
|                                            |                                         |                          | 9,492.05                  | 9,492.05                         |
| 5 record(s) listed                         |                                         |                          |                           |                                  |
|                                            |                                         |                          |                           |                                  |
|                                            |                                         |                          |                           |                                  |
|                                            |                                         |                          |                           |                                  |
|                                            |                                         |                          |                           |                                  |
|                                            |                                         |                          |                           |                                  |
|                                            |                                         |                          |                           |                                  |
|                                            |                                         |                          |                           |                                  |
|                                            |                                         |                          |                           |                                  |
|                                            |                                         |                          |                           |                                  |

### Slide 34 - Slide 34

| File Edit View Favorites Tools H           | elp                                     |                          |                           |                                  |
|--------------------------------------------|-----------------------------------------|--------------------------|---------------------------|----------------------------------|
| × Google                                   | 💌 🔧 Search 🔹 🛷 🖛 -                      | 📀 Share 🔹 👰 🔹 🔲 Sidewiki | 🔹 😽 Check 🔹 🊑 Translate 🤊 | r 🣔 AutoFill 🔹 🌛 🛛 🔌 🔹 🔵 Sign In |
| 🖕 Favorites 🛛 👍 🙋 Free Hotmail 🧔           | Suggested Sites 👻 🙋 Web Slice Gallery 👻 | •                        |                           |                                  |
| 🏉 Infolab                                  |                                         |                          | 🏠 🔹 🔝 🕤 🖃                 | 🖶 🔹 Page 👻 Safety 👻 Tools 👻 🕡    |
|                                            |                                         |                          |                           |                                  |
|                                            | Gummy Hoops Inc                         |                          |                           |                                  |
| hello@gummyhoops.com<br>                   |                                         | www.gummyhoops.com       | n<br>                     |                                  |
|                                            |                                         |                          |                           |                                  |
|                                            |                                         |                          |                           |                                  |
| 18:08:58 12 AUG 2010 page                  | 1                                       |                          |                           |                                  |
| Ledger ISPOS Flag Values                   | Sep 2009 - Jul 2010                     |                          |                           |                                  |
|                                            | -                                       |                          |                           |                                  |
| Ledgercode                                 | *Description                            | *P+L                     | Accrual YTD               | Actual YTD                       |
| Y01-01-010-00000010<br>Y00-02-020-00000010 | INTEREST RECEIVED                       | 003                      | 0.00                      | 0.00                             |
| Y00-02-010-00000010                        | INTEREST RECEIVED                       | 003                      | -375.00                   | -375.00                          |
| Y00-01-010-00000010                        | INTEREST RECEIVED                       | 003                      | -500.00                   | -500.00                          |
| 100-00-010                                 | INTEREST PAID                           | 003<br>**                | 10,367.05                 | 10,367.05                        |
|                                            |                                         | 003                      | 9,492.05                  | 9,492.05                         |
|                                            |                                         |                          | 9,492.05                  | 9,492.05                         |
| 5 record(s) listed                         |                                         |                          |                           |                                  |
|                                            |                                         |                          |                           |                                  |
|                                            |                                         |                          |                           |                                  |
|                                            |                                         |                          |                           |                                  |
|                                            |                                         |                          |                           |                                  |
|                                            |                                         |                          |                           |                                  |
|                                            |                                         |                          |                           |                                  |
|                                            |                                         |                          |                           |                                  |
|                                            |                                         |                          |                           |                                  |
|                                            |                                         |                          |                           |                                  |

### Slide 35 - Slide 35

| 🛃 IES Client v8. | 29 : My IES             |              |               |                            |                       |                         |                 |              |                       |     |
|------------------|-------------------------|--------------|---------------|----------------------------|-----------------------|-------------------------|-----------------|--------------|-----------------------|-----|
| Help Submit Quit | Functions Commands      |              |               |                            |                       |                         |                 |              |                       |     |
|                  | 9                       | _            | - ()          | D (                        | « »                   | 1 infi                  |                 | 4            | <ul> <li>Ø</li> </ul> | (X) |
| 1 Console        | 2 Pre Run 3 The Ta      | gs 4 Options |               |                            |                       |                         |                 |              |                       |     |
|                  |                         | DOCUN        | IENT WR       | ITER                       |                       |                         |                 |              |                       |     |
|                  | Doc Writer Key          | temp         |               |                            |                       | Design Version          | not defined     | 1            |                       |     |
|                  |                         | Income State | Which i       | s Which                    |                       | Ownership               | public<br>Tarry |              |                       |     |
|                  | Object Name<br>Category | Financi      | al Statements |                            |                       | Last Upd By<br>Last Upd | 12/08/2010      |              | _                     |     |
|                  |                         |              |               |                            |                       |                         |                 |              |                       |     |
|                  |                         |              |               |                            |                       |                         |                 |              |                       |     |
|                  |                         | $\sim$       |               |                            |                       |                         | -               |              |                       |     |
|                  |                         | ્ 🕚 ા        | <b>W S</b>    |                            |                       |                         |                 |              |                       |     |
|                  |                         |              |               |                            |                       |                         |                 |              |                       |     |
|                  |                         |              |               |                            |                       |                         |                 |              |                       |     |
|                  |                         |              |               |                            |                       |                         |                 |              |                       |     |
| Арре             | arance and Layout       | Ta           | g Functions   |                            | IES Busi              | ness Functior           | IS              | Save my Work |                       |     |
|                  | -                       |              | -             |                            |                       | 000200000               |                 | -            |                       |     |
|                  | Pre-View Layout         |              | Find No.      | <u>ve Onits</u><br>ew Tags | <u>Temr</u><br>Report | Flag Functions          |                 | Interin      | <u>n Save</u><br>Save |     |
|                  |                         |              | Mass Edit Tag | Names                      | Repor                 | t Memo Values           |                 |              |                       |     |
| Sec              |                         |              |               |                            | GLA                   | ccess Reports           |                 |              |                       |     |
| É                |                         |              |               |                            |                       |                         |                 |              |                       |     |
|                  |                         |              |               |                            |                       |                         |                 |              |                       |     |

#### **Slide notes**

So, we have been to the GL and we have changed the ISPOS Flag for the Account that was the culprit. That Account should no longer appear among the group of ISPOS "003" Flags.

# Slide 36 - Slide 36

| 🛃 IES Client v8.29 : My IES         |                                         |                                                                   |              |
|-------------------------------------|-----------------------------------------|-------------------------------------------------------------------|--------------|
| Help Submit Quit Functions Commands |                                         |                                                                   |              |
| • (?) Q,                            | • Ø                                     | « » iī L                                                          | 45 (V) (X)   |
| 1 Console 2 Pre Run 3 The Ta        | gs <u>4</u> Options                     |                                                                   |              |
|                                     | DOCUMENT WRITER                         |                                                                   |              |
| Doc Writer Key                      | temp                                    | Design Version                                                    |              |
| Object Name                         | Which is Which<br>Income Statement SOHO | Ownership public                                                  |              |
| Category                            | Financial Statements                    | Last Upd 12/08/2010                                               |              |
|                                     | <u>⊙</u> 🐝 🗳 🔭                          | 🗎 👫 💟 <u>(</u>                                                    |              |
| Appearance and Layout               | Tag Functions                           | IES Business Functions Save my                                    | Work         |
| Design Layout                       | Iterative Units                         | Template Functions                                                | Interim Save |
| Pre-View Layout                     | Find New Tags                           | Report Flag Functions<br>Bapost Max Bapos: Bal Sheet Flags        | <u>Save</u>  |
|                                     | Mass cuit ray marries                   | GLACCES Deptors: Dept Flags                                       |              |
| Sec.                                |                                         | Activpos: Activity Flags                                          |              |
| E                                   |                                         | Trialbpos: Trial Balance Flags<br>Other1pos: Grps And Catgs Flags |              |
|                                     |                                         | Other2pos: Gl Analysis Flags                                      |              |

Slide notes

### Slide 37 - Slide 37

| 🖉 IES Client v8.29 : My IES                               |                                                                                                |                                                                                                    |                                 |
|-----------------------------------------------------------|------------------------------------------------------------------------------------------------|----------------------------------------------------------------------------------------------------|---------------------------------|
| Help Submit Quit Functions Commands                       |                                                                                                |                                                                                                    |                                 |
| 4 9 Q                                                     | V Ø                                                                                            | « » ii L                                                                                                    | * Ø X                           |
| 1 Console 2 Pre Run 3 The Ta                              | gs <u>4</u> Options                                                                            |                                                                                                    |                                 |
|                                                           | DOCUMENT WRITER                                                                                |                                                                                                    |                                 |
| Doc Writer Key<br>Object Name<br>Category                 | temp<br>Which is Which<br>Income Statement SOHO<br>Financial Statements                        | Design Version not defined<br>Ownership<br>Last Upd By<br>Last Upd 12/08/2010                                                                                                |                                 |
|                                                           | 💿 🐼 🥠 🔉                                                                                        | 🖴 🏯 🖭 🔎                                                                                                    |                                 |
| Appearance and Layout<br>Design Layout<br>Pre-View Layout | Tag Functions<br>I <u>terative Units</u><br><u>Find New Tags</u><br><u>Mass Edit Tag Names</u> | IES Business Functions Save a<br>Template Functions<br>Report Flag Functions<br>Bspos: Bal Sheet Flags<br>Bspos: PH Flags<br>Deptpos: Dept Flags<br>Activpos: Activity Flags | ny Work<br>Interim Save<br>Save |
|                                                           |                                                                                                | Trialbpos: Trial Balance Flags<br>Other1pos: Grps And Catgs Flags<br>Other2pos: Gl Analysis Flags                                                                            |                                 |

Slide notes

### Slide 38 - Slide 38

| 🛃 IES Client v8.29 : My IES                                                                        |                                                                                                    |          |
|----------------------------------------------------------------------------------------------------|----------------------------------------------------------------------------------------------------|----------|
| Help Submit Quit Functions Commands                                                                |                                                                                                    |          |
| • ? Q. • () « » i                                                                                  | 1 0                                                                                                    | ** • * * |
| Period                                                                                             | d Mapping option: -                                                                                                    |          |
| TH<br>Period<br>as<br>Please accept or ch<br>t<br>Year Start Perio<br>Current Monti<br>End Of Year | is Process has the capability to interpret<br>s, other than the current Period Settings,<br>if they were the current Period Settings.<br>ange the Period Settings<br>suit your requirements.<br>104<br>104<br>104<br>104<br>104<br>104<br>104<br>104<br>104<br>104 |          |
| Set<br>E                                                                                           |                                                                                                    |          |

Slide 39 - Slide 39

| <b>a</b> 1 | ES Clien | t v8.2   | 9 : My IES                           |                                     |             |              |             |                                                                                                    |             |                                   |                             |                       | $\overline{\mathbf{X}}$ |
|------------|----------|----------|--------------------------------------|-------------------------------------|-------------|--------------|-------------|----------------------------------------------------------------------------------------------------|-------------|-----------------------------------|-----------------------------|-----------------------|-------------------------|
| Help       | Submit   | Quit     | Functions Commands                   |                                     |             |              |             |                                                                                                    |             |                                   |                             |                       |                         |
| -          |          | (?)      | 9                                    |                                     | •           | <b>) «</b>   | »           | in a la companya da companya da companya da companya da companya da companya da companya da companya da company | 0           | _                                 | \$                          | <ul> <li>X</li> </ul> |                         |
|            |          |          | IES REP                              | ORTS AND                            | QUE         | RIES: -      | User In     | istruc                                                                                                    | tions       | -                                 | -                           | -                     |                         |
|            | NAN      | NE:      | LEDGER REPORT                        | FLAGS: ISPOS                        |             |              | 5: - ADA    | ΑΡΤ ΦΑΤΑ                                                                                                    | SELECTION ( | <b>if prompts are</b><br>How to c | present)<br>lefine MY CHOIC |                       |                         |
|            |          | 1.       | - CHOOSE VERSI                       | ON                                  |             | Versions     | Calaati     | an Tin                                                                                                    |             | War Chains                        | Resid                       | ire Delautis          |                         |
|            | 11-2-11  |          | Hann Vergion                         | odger TOBOS FLa                     | Noluor.     |              | J Tenos     | on rip                                                                                                    |             | ny choice                         |                             |                       |                         |
|            | Repo     | ort Vers | ion user version.                    | beuger 15r05 rid                    | j varues    |              | 2 Ispos     | <= 2                                                                                                    |             | 003                               |                             |                       |                         |
|            |          | 2:       | CHOOSE SETTI                         | NGS                                 |             |              |             |                                                                                                    |             |                                   |                             |                       |                         |
|            |          | For      | nat report                           | •                                   | 1           |              |             |                                                                                                    |             |                                   |                             |                       |                         |
|            |          | Out      | Put FILE                             | -                                   | ĺ           |              |             |                                                                                                    |             |                                   |                             |                       |                         |
|            |          | File Ty  | pe htm html file                     | -                                   | Í           |              |             |                                                                                                    |             |                                   |                             |                       |                         |
|            |          | Tempi    | ate 05: Gummy Hoop                   | s Inc 👻                             |             |              |             |                                                                                                    |             |                                   |                             |                       |                         |
|            | Rep      | ort Hea  | <sub>der</sub> Ledger ISPOS F        | lag Values 🛛 🗌                      | 1.2         | ~            |             |                                                                                                    |             |                                   |                             |                       |                         |
|            |          |          |                                      |                                     |             | ~            |             |                                                                                                    |             |                                   |                             | -                     |                         |
|            |          |          | <u>s</u>                             |                                     |             | 2            | Nex Pre Add | Ins <u>E</u> d E                                                                                                | Del         |                                   |                             | . —                   |                         |
|            |          | 3:       | CHOOSE DATA                          | SELECTOR<br>data selectors          | Chan        | iqe Selector |             |                                                                                                    |             |                                   |                             |                       |                         |
|            | Dat      | ta Selec | <sub>tor</sub> 1-is-fromto IS        | POS RANGE SO SOR                    | TED         |              | 6: _ Rec    | ord                                                                                                    |             | C OPEN                            | Records only                |                       |                         |
|            |          | 4:       | ■ TO e-MAIL THE<br>■ Despatch By E-M | RESULTS Priority<br>Iail Mail Drive | normal<br>* | •            | Sele        | ect:                                                                                                    |             | C CLOS                            | ED Records Only<br>R        | ý                     |                         |
|            |          | Mail     | 10<br>Ledger Report                  | Flags: TSPOS                        |             |              |             |                                                                                                    |             |                                   |                             |                       |                         |
|            | 100      | Mail 1   | me seager report                     | rago, toroo                         |             |              |             |                                                                                                    |             |                                   |                             |                       |                         |
|            | Mes      | sage Bo  | dy report of main                    |                                     |             |              |             | OCE NEV                                                                                                    | (T          |                                   |                             |                       |                         |
| Ses        |          |          |                                      |                                     |             |              | /: - cnc    | JUSE NEX                                                                                                    | NI          |                                   |                             | Next                  | P                       |
| F          |          |          |                                      |                                     |             | ~            |             |                                                                                                    |             |                                   |                             |                       |                         |
|            |          |          | <u>&lt;</u>                          |                                     |             | >            |             |                                                                                                    |             |                                   |                             |                       |                         |
|            |          |          |                                      |                                     |             |              |             |                                                                                                    |             |                                   |                             |                       | -                       |

Slide 40 - Slide 40

|      | ES Client v8.29 : | My IES                                                                  |                               |                                                 |
|------|-------------------|-------------------------------------------------------------------------|-------------------------------|-------------------------------------------------|
| Help | Submit Quit Fui   | nctions Commands                                                        |                               |                                                 |
|      | - ()              | <b>Q V U «</b>                                                          | » ii L                        | ÷ 📀 😣                                           |
|      | _                 | IES REPORTS AND QUERIES: -                                              | User Instructions             |                                                 |
|      | NAME:             | LEDGER REPORT FLAGS: ISPOS                                              | 5: - ADAPT DATA SELECTION (IF | prompts are present)<br>How to define MY CHOICE |
|      | 1: -              | CHOOSE VERSION Versions                                                 |                               | Restore Defaults                                |
|      |                   |                                                                         | Selection Tip                 | My Choice                                       |
|      | Report Version    | User Version: Ledger ISPOS Flag Values                                  | 1 Ispos >= ?                  | 003                                             |
|      | 2: -              | CHOOSE SETTINGS                                                         |                               |                                                 |
|      | Format            | report 👻                                                                |                               |                                                 |
|      | OutPut            | FILE                                                                    |                               |                                                 |
|      | File Type         | htm html file                                                           |                               |                                                 |
|      | Template          | 05: Gummy Hoops Inc                                                     |                               |                                                 |
|      | Report Header     | Ledger ISPOS Flag Values                                                |                               |                                                 |
|      |                   |                                                                         |                               | <b>*</b> [                                      |
|      |                   | <u>s</u>                                                                | Nex Pre Add Ins Ed Del        | 1                                               |
|      | 3: -              | CHOOSE DATA SELECTOR<br>choose from 3 data selectors                    |                               |                                                 |
|      | Data Selector     | 1-is-fromto ISPOS RANGE SO SORTED                                       | G Record                      | OPEN Records only                               |
|      | <b>4</b> : -      | TO e-MAIL THE RESULTS Priority normal   Despatch By E-Mail Mail Drive * | Select:                       | CLOSED Records Only                             |
|      | Wall TO           | Ledger Report Flags: ISPOS                                              |                               |                                                 |
|      | Mail Title        | renort hy mail                                                          |                               |                                                 |
|      | Message Body      | report of mark                                                          | THE CHOOSE NEXT               |                                                 |
| Ses  |                   |                                                                         | T: - CHOOSE MEAT              | Next                                            |
| É    |                   |                                                                         |                               |                                                 |
|      |                   |                                                                         |                               |                                                 |
|      |                   |                                                                         |                               |                                                 |

| File Edit View Favorites Tools H           | Help                                    |                     |                                |                                |
|--------------------------------------------|-----------------------------------------|---------------------|--------------------------------|--------------------------------|
| × Google                                   | 💌 🔧 Search 🔹 🐗 🗧 🌗                      | 📀 Share 🔹 👰 🔹 🔲 Sid | dewiki 🔹 💝 Check 🔹 🏭 Translate | • 🎦 AutoFill • 🌛 🔌 • 🔵 Sign In |
| 🚖 Favorites 🛛 👍 🙋 Free Hotmail 🙋           | Suggested Sites 👻 🙋 Web Slice Gallery 👻 |                     |                                |                                |
| 🏉 Infolab                                  |                                         |                     | 🏠 🔹 🔝 🕤 🖃                      | 🖶 🔹 Page 👻 Safety 👻 Tools 👻 🔞  |
|                                            |                                         |                     |                                |                                |
|                                            | Gummy Hoops Inc                         |                     |                                |                                |
| hello@gummyhoops.com<br>                   |                                         | www.gummyhoop       | os.com                         |                                |
|                                            |                                         |                     |                                |                                |
|                                            |                                         |                     |                                |                                |
| 18:11:05 12 AUG 2010 page                  | 1                                       |                     |                                |                                |
| Ledger ISPOS Flag Values                   | Sep 2009 - Jul 2010                     |                     |                                |                                |
|                                            |                                         |                     |                                |                                |
| Ledgercode                                 | *Description                            | *P+L                | Accrual YTD                    | Actual YTD                     |
| Y01-01-010-00000010<br>Y00-02-020-00000010 | INTEREST RECEIVED                       | 003                 | 0.00                           | 0.00                           |
| Y00-02-010-00000010                        | INTEREST RECEIVED                       | 003                 | -375.00                        | -375.00                        |
| Y00-01-010-00000010                        | INTEREST RECEIVED                       | 003                 | -500.00                        | -500.00                        |
|                                            |                                         | 003                 | -875.00                        | -875.00                        |
|                                            |                                         |                     | -875.00                        | -875.00                        |
| A record(a) listed                         |                                         |                     |                                |                                |
| 4 Tecora(s) Tistea                         |                                         |                     |                                |                                |
|                                            |                                         |                     |                                |                                |
|                                            |                                         |                     |                                |                                |
|                                            |                                         |                     |                                |                                |
|                                            |                                         |                     |                                |                                |
|                                            |                                         |                     |                                |                                |
|                                            |                                         |                     |                                |                                |
|                                            |                                         |                     |                                |                                |
|                                            |                                         |                     |                                |                                |
|                                            |                                         |                     |                                |                                |

### Slide 41 - Slide 41

#### Slide notes

From a rerun of our Report Flag Report, we can see that the culprit Account is no longer appearing here, and the result looks correct now. Of course, that is only one example of how the Report Flag Report can show us where the problem is, and it can also be a case of missing Accounts, or some other problem.

| File Edit View Favorites Tools H           | eb                                      |                            |                         |                                |
|--------------------------------------------|-----------------------------------------|----------------------------|-------------------------|--------------------------------|
| x Google                                   | 🗸 🔧 Search 🔹 🖓 🗧 🚽                      | 📀 Share 🔹 👰 🔹 🔲 Sidewiki 🔹 | 🍄 Check 🔹 🌲 Translate 🕈 | • 🣔 AutoFill • 🌛 🔌 • 🔵 Sign In |
| 🖕 Favorites 🛛 👍 🔊 Free Hotmail 🖉           | Suggested Sites 👻 🖉 Web Slice Gallery 👻 | 1                          |                         |                                |
| 🌈 Infolab                                  |                                         |                            | 🏠 • 🔊 - 🖃               | 🖶 🔹 Page 🗸 Safety 🗸 Tools 🕇 🕡  |
|                                            |                                         |                            |                         |                                |
|                                            | Gummy Hoops Inc                         |                            |                         |                                |
| hello@gummyhoops.com                       |                                         | www.gummyhoops.com         |                         |                                |
|                                            |                                         |                            |                         |                                |
|                                            |                                         |                            |                         |                                |
| 18:11:05 12 AUG 2010 page                  | 1                                       |                            |                         |                                |
| Ledger ISPOS Flag Values                   | Sep 2009 - Jul 2010                     |                            |                         |                                |
|                                            | -                                       |                            |                         |                                |
| Ledgercode                                 | *Description                            | *P+L                       | Accrual YTD             | Actual YTD                     |
| Y01-01-010-00000010<br>X00-02-020-00000010 | INTEREST RECEIVED                       | 003                        | 0.00                    | 0.00                           |
| Y00-02-010-00000010                        | INTEREST RECEIVED                       | 003                        | -375.00                 | -375.00                        |
| Y00-01-010-00000010                        | INTEREST RECEIVED                       | 003                        | -500.00                 | -500.00                        |
|                                            |                                         | **                         |                         |                                |
|                                            |                                         |                            | 075 00                  | 075 00                         |
|                                            |                                         |                            | -875.00                 | -875.00                        |
| 4 record(s) listed                         |                                         |                            |                         |                                |
|                                            |                                         |                            |                         |                                |
|                                            |                                         |                            |                         |                                |
|                                            |                                         |                            |                         |                                |
|                                            |                                         |                            |                         |                                |
|                                            |                                         |                            |                         |                                |
|                                            |                                         |                            |                         |                                |
|                                            |                                         |                            |                         |                                |
|                                            |                                         |                            |                         |                                |
|                                            |                                         |                            |                         |                                |

### Slide 42 - Slide 42

Slide notes

| File Edit View Favorites Tools H | elp                                     |                                        |                         |                                  |
|----------------------------------|-----------------------------------------|----------------------------------------|-------------------------|----------------------------------|
| × Google                         | 🖌 🔧 Search 🔹 🛷 🖛                        | 📀 Share 🔹 👰 🔹 🔲 Sidewiki               | 🔹 😽 Check 🔹 🏮 Translate | • 🎦 AutoFill • 🌛 🛛 🔩 • 🔵 Sign Ir |
| 🚖 Favorites 🛛 🚖 🥭 Free Hotmail 🤌 | Suggested Sites 👻 🙋 Web Slice Gallery 👻 |                                        |                         |                                  |
| 🖉 Infolab                        |                                         |                                        | 🏠 🔹 🗟 🕤 🖃               | 🖶 🔹 Page 🔹 Safety 👻 Tools 👻 🔞    |
|                                  | Gummy Hoops Inc                         |                                        |                         |                                  |
| hello@gummyhoops.com             | Guinny hoops inc                        | www.gummyhoops.com                     | m                       |                                  |
|                                  |                                         |                                        |                         |                                  |
|                                  |                                         |                                        |                         |                                  |
| 18:11:05 12 AUG 2010 page        | 1                                       |                                        |                         |                                  |
| Ledger ISPOS Flag Values         | Sep 2009 - Jul 2010                     |                                        |                         |                                  |
| Ledgercode                       | *Description                            | •••••••••••••••••••••••••••••••••••••• | Accrual YTD             | Actual YTD                       |
| Y01-01-010-00000010              | INTEREST RECEIVED                       | 003                                    | 0.00                    | 0.00                             |
| Y00-02-020-00000010              | INTEREST RECEIVED                       | 003                                    | -275.00                 | -275.00                          |
| X00-01-010-00000010              | INTEREST RECEIVED                       | 003                                    | -500.00                 | -500.00                          |
| 100 01 010 0000010               |                                         | **                                     |                         |                                  |
|                                  |                                         | 003                                    | -875.00                 | -875.00                          |
|                                  |                                         |                                        | -875.00                 | -875.00                          |
| 4 record(s) listed               |                                         |                                        |                         |                                  |
|                                  |                                         |                                        |                         |                                  |
|                                  |                                         |                                        |                         |                                  |
|                                  |                                         |                                        |                         |                                  |
|                                  |                                         |                                        |                         |                                  |
|                                  |                                         |                                        |                         |                                  |
|                                  |                                         |                                        |                         |                                  |
|                                  |                                         |                                        |                         |                                  |
|                                  |                                         |                                        |                         |                                  |

### Slide 43 - Slide 43

Slide notes

### Slide 44 - Slide 44

| 🧖 IE | S Client v8.29 : My IES        |                    |                         |                                                |             |              |                       |
|------|--------------------------------|--------------------|-------------------------|------------------------------------------------|-------------|--------------|-----------------------|
| Help | Submit Quit Functions Commands |                    |                         |                                                |             |              |                       |
|      | (?) Q                          | C.                 |                         | « » iii                                        |             | (6)          | <ul> <li>×</li> </ul> |
|      | 1 Console 2 Pre Run 3 The Tag  | s <u>4</u> Options |                         |                                                |             |              |                       |
|      |                                | DOCUMENT           | WRITER                  |                                                |             |              |                       |
|      | Doc Writer Key                 | temp               |                         | Design Version                                 | not defined |              |                       |
|      |                                | Income Statement S | Which is Which          | Ownership                                      | public      |              |                       |
|      | Object Name<br>Category        | Financial Stat     | ements                  | Last Upd By<br>Last Upd                        | 12/08/2010  |              |                       |
|      |                                |                    |                         |                                                |             |              |                       |
|      |                                |                    |                         |                                                |             |              |                       |
|      |                                |                    |                         |                                                |             |              |                       |
|      |                                |                    | (5 A=                   |                                                |             |              |                       |
|      |                                |                    |                         |                                                |             |              |                       |
|      |                                |                    |                         |                                                |             |              |                       |
|      |                                |                    |                         |                                                |             |              |                       |
|      |                                |                    |                         |                                                |             |              |                       |
|      | Appearance and Layout          | Tag Funct          | ions                    | IES Business Functio                           | ns          | Save my Work |                       |
|      | Design Layout                  |                    | Iterative Units         | Template Functions                             |             | Interim Save |                       |
|      | Pre-View Layout                |                    | Find New Tags           | Report Flag Functions                          |             | Save         |                       |
|      |                                | Mas                | <u>s Edit Taq Names</u> | <u>Report Memo Values</u><br>GL Access Reports |             |              |                       |
| See  |                                |                    |                         |                                                |             |              |                       |
| É    |                                |                    |                         |                                                |             |              |                       |
|      |                                |                    |                         |                                                |             |              |                       |

### Slide notes

That means we are now ready to test-run our DocWriter Report again.

### Slide 45 - Slide 45

| 🛃 IES Client v8.29 : My IES                               |                                                                                               |                                                                                                    |                                                     |
|-----------------------------------------------------------|-----------------------------------------------------------------------------------------------|----------------------------------------------------------------------------------------------------|-----------------------------------------------------|
| Help Submit Quit Functions Commands                       |                                                                                               |                                                                                                    |                                                     |
| - (?) Q                                                   | • Ø                                                                                           | « » it Li                                                                                                    | × v ×                                               |
| 1 Console 2 Pre Run 3 The Ta                              | ags <u>4</u> Options                                                                          |                                                                                                    |                                                     |
|                                                           | DOCUMENT WRITER                                                                               |                                                                                                    |                                                     |
| Doc Writer Key<br>Object Name<br>Category                 | temp<br>Which is Which<br>Income Statement SOHO<br>Financial Statements                       | Design Version<br>Ownership<br>Last Upd By<br>Last Upd By<br>Last Upd By<br>With Debug = Or<br>Debug 1 Tag<br>With Debug = Of<br>Execute Only 1 T<br>Set Gl Debug = O | a<br>s<br>ag<br>n                                   |
| Appearance and Layout<br>Design Layout<br>Pre-View Layout | Tag Functions<br><u>Iterative Units</u><br><u>Find New Tags</u><br><u>Mass Edit Tag Names</u> | IES Business Functions<br>Template Functions<br>Report Flag Functions<br>Report Memo Values<br>GL Access Reports                                                      | Save my Work<br>I <u>nterim Save</u><br><u>Save</u> |

Slide notes

## Slide 46 - Slide 46

| 🛃 IES  | Client v8.29 : My IES                                     |                                                                                               |                                                                                                    |                                                     |
|--------|-----------------------------------------------------------|-----------------------------------------------------------------------------------------------|----------------------------------------------------------------------------------------------------|-----------------------------------------------------|
| Help S | Submit Quit Functions Commands                            |                                                                                               |                                                                                                    |                                                     |
|        | - (?) Q,                                                  | • 0                                                                                           | « »» in i                                                                                                    | × v ×                                               |
|        | 1 Console 2 Pre Run 3 The Tags                            | 4 Options                                                                                     |                                                                                                    |                                                     |
| -      | DC                                                        | CUMENT WRITER                                                                                 |                                                                                                    |                                                     |
|        | Doc Writer Key <b>temp</b><br>Object Name<br>Category     | Which is Which<br>ne Statement SOHO<br>Financial Statements                                   | Design Version<br>Ownership<br>Last Upd By<br>Last Upd By<br>12/08/20                                            | ned                                                 |
|        |                                                           | D 🗱 🗘 🕅                                                                                       | With Debug =<br>Debug 1 Tag<br>With Debug =<br>Execute Only<br>Set Gl Debug =                                    | On<br>Off<br>1 Tag<br>= On                          |
| Sec    | Appearance and Layout<br>Design Layout<br>Pre-View Layout | Tag Functions<br><u>Iterative Units</u><br><u>Find New Tags</u><br><u>Mass Edit Tag Names</u> | IES Business Functions<br>Template Functions<br>Report Flag Functions<br>Report Memo Values<br>GL Access Reports | Save my Work<br>I <u>nterim Save</u><br><u>Save</u> |

Slide notes

### Slide 47 - Slide 47

| 🖉 IES Client v8.29 : My IES         |                                                                           |            |
|-------------------------------------|---------------------------------------------------------------------------|------------|
| Help Submit Quit Functions Commands |                                                                           |            |
| هــــ و) Q. پ                       | 0 <b>« »</b> 1ī 🗆                                                         | (\$) Ø (X) |
|                                     | REPORT RUNTIME VALUES                                                     |            |
|                                     |                                                                           |            |
|                                     | This report can interpret the Financial Year according to your Selection. |            |
|                                     | Please choose the Periods to Apply -                                      |            |
| Year Start Period                   | 104                                                                       |            |
| Current Month                       | Jul 2010 (p 114)                                                          |            |
| End Of Year                         | Aug 2010 (p 115)                                                          |            |
|                                     | Next                                                                      |            |
|                                     |                                                                           |            |
|                                     |                                                                           |            |
|                                     |                                                                           |            |
|                                     |                                                                           |            |
|                                     |                                                                           |            |
|                                     |                                                                           |            |
| East                                |                                                                           |            |
| É                                   |                                                                           |            |
| 5                                   |                                                                           |            |
|                                     |                                                                           |            |

### Slide 48 - Slide 48

| 🧖 II | ES Client v8.29 : My IES         |                                                                          |                                                                     |                                             |             |              |                       |
|------|----------------------------------|--------------------------------------------------------------------------|---------------------------------------------------------------------|---------------------------------------------|-------------|--------------|-----------------------|
| Help | Infolab Connections Logon Logoff | $\underline{C} ompanion  \underline{W} izard  \underline{H} ow \ do \ I$ | DataMarts Business                                                  | Modules Action Pocus Optic                  | on Select   |              |                       |
| -    | (?) Q                            | •                                                                        | <b>()</b>                                                           | <b>»</b> iT                                 | 0           | 6            | <ul> <li>×</li> </ul> |
|      | 1 Console 2 Pre Run 3 The Tay    | gs <u>4</u> Options                                                      | _                                                                   | _                                           |             | _            |                       |
|      |                                  | DOCUMENT W                                                               | RITER                                                               |                                             |             |              |                       |
|      | Doc Writer Key                   | temp                                                                     |                                                                     | Design Version                              | not defined |              |                       |
|      |                                  | Whic<br>Income Statement SONO                                            | h is Which                                                          | Ownership                                   | public      |              |                       |
|      | Object Name<br>Category          | Financial Statement:                                                     | 3                                                                   | Last Upd By<br>Last Upd                     | 12/08/2010  |              |                       |
|      |                                  | time u                                                                   | document tag proces<br>calculate tags: 00<br>sed 00:00:00 time rema | sing: -<br>32<br>ining 00:00:00             |             |              |                       |
|      | Appearance and Layout            | Tag Functions                                                            |                                                                     | IES Business Function                       | ns          | Save my Work |                       |
|      | Design Layout                    | <u>Iter</u>                                                              | rative Units                                                        | Template Functions                          |             | Interim Save |                       |
|      | Pre-View Layout                  | <u>Find</u><br>Mass Edit T                                               | <u>New Tags</u><br>ag Names                                         | Report Flag Functions<br>Report Memo Values |             | <u>Save</u>  |                       |
|      |                                  | indee Loir -                                                             | 39 1101100                                                          | GL Access Reports                           |             |              |                       |
| É    |                                  |                                                                          |                                                                     |                                             |             |              |                       |

Slide notes

### Slide 49 - Slide 49

| 🧭 \\127.0.0.1\Bridge\D1556565535.htm - Windows Internet Explorer |                          |                  |                     |                    |                         |                             |      |  |
|------------------------------------------------------------------|--------------------------|------------------|---------------------|--------------------|-------------------------|-----------------------------|------|--|
| () (127.0.0.1                                                    | l\Bridge\D1556565535.htm |                  |                     |                    | 💽 😽 🗙 🚼 Google          |                             | Q    |  |
| File Edit View Favorites                                         | Tools Help               |                  |                     |                    |                         |                             |      |  |
| x Google                                                         |                          | 🖌 🔧 Search 🕶     | 🕫 🔹 💠 🔹 🙆 Shar      | e 🔹 🔯 🔹 💷 Sidewiki | 🔹 🍣 Check 🔹 🚑 Translate | 🔹 🎦 AutoFill 🔹 🌽 🔌 🕤 Sig    | n Ir |  |
| 🚖 Favorites 🛛 👍                                                  |                          |                  |                     |                    |                         |                             |      |  |
| € \\127.0.0.1\Bridge\D15565                                      | 65535.htm                |                  |                     |                    | 🔓 • 📾 - 🗆               | 🖷 🔹 Page 🗸 Safety 🗸 Tools 🗸 | 0    |  |
|                                                                  |                          |                  |                     |                    |                         |                             |      |  |
|                                                                  |                          | Gummy Hoop       | s Inc.              | -//                |                         |                             |      |  |
|                                                                  | Profit and L             | oss (Income Stat | ement) for Jul 2010 | ,<br>,             |                         |                             |      |  |
|                                                                  | Actual Current           | Budget           | Actual YTD          | Budget YTD         | Annual Budget           |                             |      |  |
| Revenue                                                          |                          | 23               |                     |                    |                         |                             |      |  |
| Stock Sales                                                      | 0                        | 0                | (1,561,830)         | 0                  | 0                       |                             |      |  |
| Total Revenue                                                    | (625)                    | 0                | (1,562,705)         | 0                  | 0                       |                             |      |  |
| -                                                                |                          |                  |                     | 1                  |                         |                             |      |  |
| Costs<br>Rent and Utilities                                      | 0                        | 0                | 30.000              | 0                  | 0                       |                             |      |  |
| Bad Debts                                                        | (F)                      |                  |                     |                    | 1150                    |                             |      |  |
| Staff Costs                                                      | 18,050                   | 9,747            | 346,023             | 170,279            | 180,026                 |                             |      |  |
| Office Costs                                                     | 0                        | 0                | 34,050              | 0                  | 0                       |                             |      |  |
| Computer Systems                                                 | 0                        | 0                | 3,250               | ം                  | o                       |                             |      |  |
| Equipment Maintenance                                            | 17,856                   | 15,453           | 180,455             | 169,983            | 185,436                 |                             |      |  |
| Sundry Expenses                                                  | 35 906                   | 25 200           | 593 778             | 340.262            | 365 462                 |                             |      |  |
| Total Cost of Sales                                              | 33,900                   | 23,200           | 393,770             | 540,202            | 5057402                 |                             |      |  |
| Gross Profit                                                     | 35,281                   | 25,200           | (968,927)           | 340,262            | 365,462                 |                             |      |  |
|                                                                  |                          |                  |                     |                    |                         |                             |      |  |
|                                                                  |                          |                  |                     |                    |                         |                             |      |  |
|                                                                  |                          |                  |                     |                    |                         |                             |      |  |
|                                                                  |                          |                  |                     |                    |                         |                             |      |  |
|                                                                  |                          |                  |                     |                    |                         |                             |      |  |
|                                                                  |                          |                  |                     |                    |                         |                             |      |  |
|                                                                  |                          |                  |                     |                    |                         |                             |      |  |
|                                                                  |                          |                  |                     |                    |                         |                             |      |  |
|                                                                  |                          |                  |                     |                    |                         |                             |      |  |

### Slide notes

And now we are getting the correct result! So that is an example of how we can profitably use the Report Flag functions to solve problems.

### Slide 50 - Slide 50

| 🍘 \\127.0.0.1\Bridge\D1                  | 556565535.htm - Win       | dows Internet Exp | lorer                    |                     |                  |                  |                |               |  |  |  |
|------------------------------------------|---------------------------|-------------------|--------------------------|---------------------|------------------|------------------|----------------|---------------|--|--|--|
| 🔄 🕞 🖉 \\127.0.0.1\Bridge\D1556565535.htm |                           |                   |                          |                     |                  |                  |                |               |  |  |  |
| File Edit View Favorites                 | Tools Help                |                   |                          |                     |                  |                  |                |               |  |  |  |
| × Google                                 |                           | 🖌 🔧 Search 🕶      | Ø• 🕂 🛛                   | Share 🔹 🔯 🔹 💷 Sidev | wiki 🔹 🤔 Check 🔹 | âa Translate 🔹 🎙 | 🛛 AutoFill 🔹 🌽 | 🔦 🔹 🔵 Sign Ir |  |  |  |
| 🖕 Favorites 🛛 👍 🙋 Free                   | Hotmail 🙋 Suggested Sites | 🝷 🙋 Web Slice Gal | ery 🔻                    |                     |                  |                  |                |               |  |  |  |
| 🏈 \\127.0.0.1\Bridge\D1556565535.htm     |                           |                   |                          |                     |                  |                  |                |               |  |  |  |
|                                          |                           |                   |                          |                     |                  |                  |                |               |  |  |  |
|                                          | Profit and L              | Gummy Hoops       | i Inc.<br>ement) for Jul | 2010                |                  |                  |                |               |  |  |  |
|                                          |                           | 1                 |                          |                     | Ĩ                |                  |                |               |  |  |  |
|                                          | Actual Current            | Budget            | Actual YTE               | Budget YTD          | Annual Budget    |                  |                |               |  |  |  |
| Revenue                                  |                           |                   |                          |                     |                  |                  |                |               |  |  |  |
| Stock Sales                              | 0                         | o                 | (1,561,830               | ) 0                 | 0                |                  |                |               |  |  |  |
| Interest Received                        | (625)                     |                   | (1 562 705               | ) 0                 | 0                |                  |                |               |  |  |  |
| Total Revenue                            | (023)                     | U                 | (1,502,705               | <u> </u>            |                  |                  |                |               |  |  |  |
| Costs                                    |                           | 13 13             |                          |                     |                  |                  |                |               |  |  |  |
| Rent and Utilities                       | 0                         | 0                 | 30,00                    | 0 0                 | 0                |                  |                |               |  |  |  |
| Bad Debts<br>Staff Costs                 | 18.050                    | 9 747             | 346.02                   | 170 279             | 180.026          | 9                |                |               |  |  |  |
| Office Costs                             | 10,000                    | 0                 | 34,05                    | 0 0                 | 0                |                  |                |               |  |  |  |
| Audit Fees                               |                           |                   | 1                        |                     |                  |                  |                |               |  |  |  |
| Computer Systems                         | 0                         | 0                 | 3,25                     | 0 0                 | 0                |                  |                |               |  |  |  |
| Equipment Maintenance                    | 17,856                    | 15,453            | 180,45                   | 5 169,983           | 185,436          | 9<br>2           |                |               |  |  |  |
| Total Cost of Sales                      | 35,906                    | 25,200            | 593,77                   | 3 340,262           | 365,462          |                  |                |               |  |  |  |
| Gross Profit                             | 35,281                    | 25,200            | (968,927                 | ) 340,262           | 365,462          |                  |                |               |  |  |  |
|                                          |                           |                   |                          |                     |                  |                  |                |               |  |  |  |
|                                          | <b>-</b>                  |                   |                          | Income              |                  |                  |                |               |  |  |  |
|                                          | Expenses                  |                   |                          | meenne              |                  |                  |                |               |  |  |  |
|                                          |                           |                   | 1,600,000 -              |                     |                  |                  |                |               |  |  |  |
|                                          |                           |                   | 1,400,000                |                     |                  |                  |                |               |  |  |  |
|                                          |                           | Staff = 346.023   | 1,200,000 -              |                     |                  |                  |                |               |  |  |  |
| Office = 34,050                          |                           |                   | * 800,000 -              |                     |                  |                  |                |               |  |  |  |

### Slide 51 - Slide 51

| 🍘 \\127.0.0.1\Bridge\D1                           | 556565535.htm - Wind       | lows Internet Exp               | lorer                      |                        |                                                                                                    |                      | _ 0                |  |
|---------------------------------------------------|----------------------------|---------------------------------|----------------------------|------------------------|----------------------------------------------------------------------------------------------------|----------------------|--------------------|--|
| 🔄 🔄 🖉 \\127.0.0.1\Bridge\D1556565535.htm          |                            |                                 |                            |                        |                                                                                                    |                      |                    |  |
| <u>File E</u> dit <u>V</u> iew F <u>a</u> vorites | <u>T</u> ools <u>H</u> elp |                                 |                            |                        |                                                                                                    |                      |                    |  |
| × Google                                          |                            | 🖌 🔧 Search 🔹 🖗                  | 🍻 • 💠 🛛 🙆 Sha              | are + 🧟 + 💷 Sidewiki - | 🔹 🎒 Check 🔹 🚑 Transl                                                                                           | ate 🔹 🎦 AutoFill 🔹 🧧 | 👂 🔌 🔹 🔵 Sign Ir    |  |
| 🚖 Favorites 🛛 🚕 🔊 Free                            | Hotmail 🙋 Suggested Sites  | 🔹 🙋 Web Slice Gall              | ery 🔹                      |                        |                                                                                                    |                      |                    |  |
| 6 \\127.0,0,1\Bridge\D15565                       | 65535.htm                  |                                 |                            |                        | 🙆 • 🗟 -                                                                                                    | 🖃 🖶 🕶 Page 🕶         | Safety + Tools + 🔞 |  |
| T                                                 |                            |                                 |                            |                        |                                                                                                    |                      |                    |  |
|                                                   |                            | Gummy Hoops<br>ss (Income State | Inc.<br>ement) for Jul 201 |                        |                                                                                                    |                      |                    |  |
|                                                   | Actual Current             | Budget                          | Actual YTD                 | Budget YTD             | Annual Budget                                                                                                  |                      |                    |  |
|                                                   | -                          |                                 |                            |                        |                                                                                                    |                      |                    |  |
| Revenue                                           |                            | 20                              |                            |                        | 883                                                                                                    |                      |                    |  |
| Stock Sales                                       | 0                          | 0                               | (1,561,830)                | 0                      | 0                                                                                                    |                      |                    |  |
| Total Revenue                                     | (625)                      |                                 | (1.562.705)                | 0                      | 0                                                                                                    |                      |                    |  |
| Total Revenue                                     | (025)                      | <u> </u>                        | (1,502,703)                |                        |                                                                                                    |                      |                    |  |
| Costs                                             |                            |                                 |                            |                        |                                                                                                    |                      |                    |  |
| Rent and Utilities                                | 0                          | 0                               | 30,000                     | 0                      | 0                                                                                                    |                      |                    |  |
| Bad Debts                                         |                            |                                 |                            |                        |                                                                                                    |                      |                    |  |
| Staff Costs                                       | 18,050                     | 9,747                           | 346,023                    | 170,279                | 180,026                                                                                                    |                      |                    |  |
| Office Costs                                      | 0                          | 0                               | 34,050                     | 0                      | 0                                                                                                    |                      |                    |  |
| Audit Fees                                        |                            |                                 |                            |                        |                                                                                                    |                      |                    |  |
| Computer Systems                                  | 17.956                     | 15 452                          | 3,250                      | 160.083                | 105 426                                                                                                    |                      |                    |  |
| Sundry Expenses                                   | 17,000                     | 15,455                          | 100,455                    | 109,903                | 105,450                                                                                                    |                      |                    |  |
| Total Cost of Sales                               | 35,906                     | 25,200                          | 593,778                    | 340,262                | 365,462                                                                                                    |                      |                    |  |
| Gross Profit                                      | 35,281                     | 25,200                          | (968,927)                  | 340,262                | 365,462                                                                                                    |                      |                    |  |
|                                                   |                            |                                 |                            |                        |                                                                                                    |                      |                    |  |
|                                                   | <b>F</b>                   |                                 |                            | Income                 |                                                                                                    |                      |                    |  |
| 2                                                 | Expenses                   | E.                              |                            | meenie                 | The second second second second second second second second second second second second second second second s |                      |                    |  |
|                                                   |                            |                                 | 1,600,000 -                |                        |                                                                                                    |                      |                    |  |
|                                                   |                            |                                 | 1,400,000                  |                        |                                                                                                    |                      |                    |  |
|                                                   |                            | Staff = 346,023                 | 1,200,000 -                |                        |                                                                                                    |                      |                    |  |
|                                                   |                            |                                 | 1,000,000                  |                        |                                                                                                    |                      |                    |  |
| 050 = 24 050                                      |                            |                                 | * 800.000 -                |                        | 1                                                                                                    |                      |                    |  |